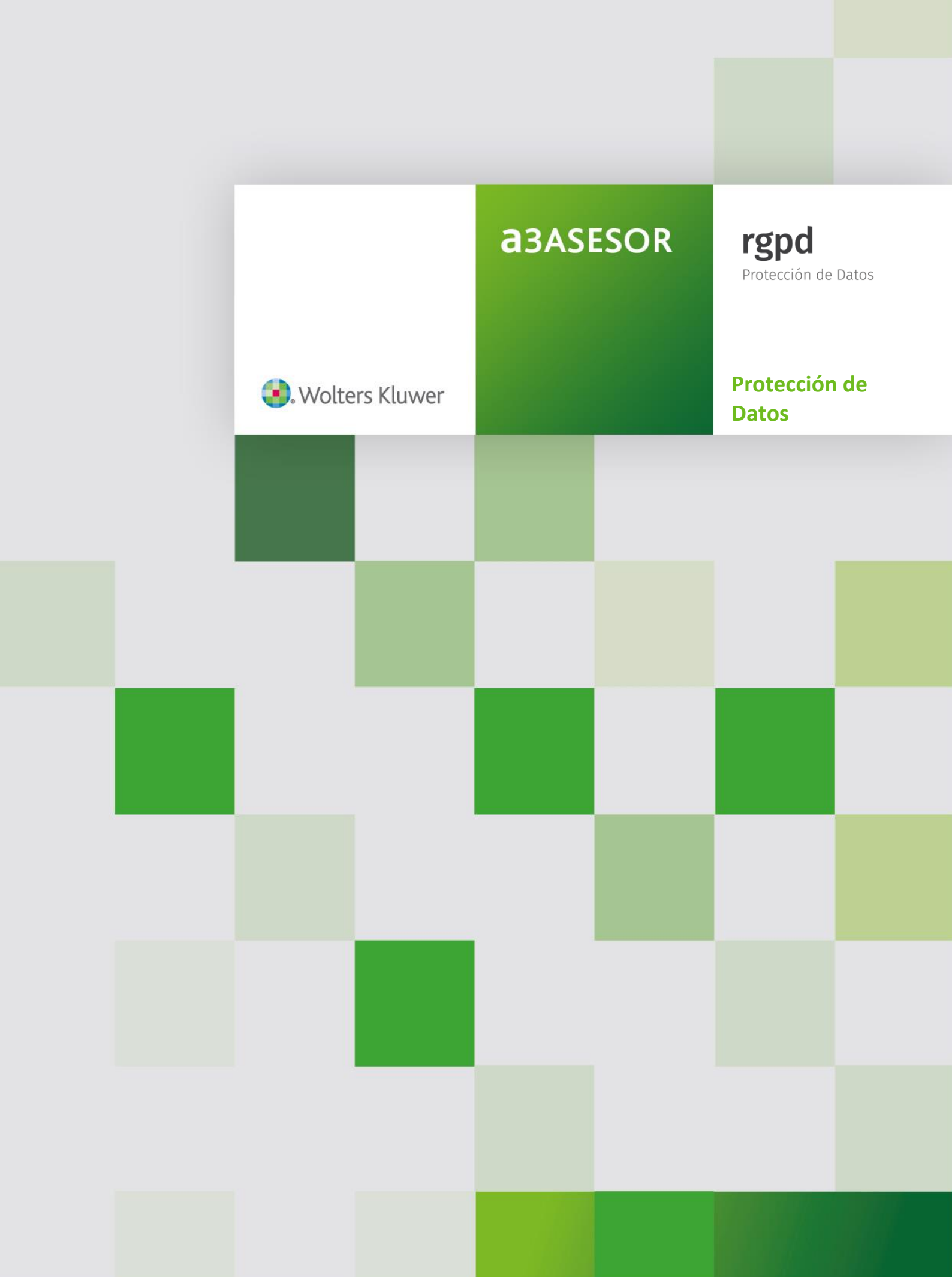

# Sumario

| Introducción3                                                                                                  |
|----------------------------------------------------------------------------------------------------|
| 1 ¿Qué es el RGPD (Reglamento General de Protección de Datos)? 3                                               |
| 1.1 Nueva solución Wolters Kluwer para la gestión de la protección de datos de<br>tus clientes: a3ASESOR rgpd3 |
| 2 Puesta en marcha del módulo a3ASESOR rgpd 4                                                                  |
| 2.1 Actualización de la aplicación a3ASESOR5                                                                   |
| 2.2 Activación del producto en el Gestor de Licencias5                                                         |
| 2.3 Publicación de los clientes para a3ASESOR rgpd7                                                            |
| 2.4 Acceso al módulo a3ASESOR   rgpd13                                                                         |
| 3 a3ASESOR rgpd: Funcionalidades                                                                               |
| 3.1 Tabla con las prestaciones disponibles, según si tienes contratada o no<br>a3ASESOR rgpd22                 |
| 4 Cuestionario de análisis de riesgos                                                                          |
| 4.1 Pasos a seguir para realizar el cuestionario básico de análisis del riesgo22                               |
| a) Si el nivel de riesgo en el resultado del cuestionario es "Escaso", ¿qué<br>debo hacer?                     |
| b) Si el nivel de riesgo en el resultado del cuestionario es "Con Riesgo", ¿qué<br>debo hacer?                 |
| 4.2 Resultados obtenidos en los cuestionarios de análisis de riesgo30                                          |
| 5 Elaboración de la documentación en materia de protección de datos34                                          |
| 5.1 ¿Cómo contratar el módulo a3ASESOR rgpd para generar la documentación básica?                              |
| Prestaciones disponibles con a3ASESOR   rgpd                                                                   |
| 5.2 Pasos a seguir para generar la documentación básica con la aplicación<br>a3ASESOR rgpd                     |
| Tabla con la explicación de cada apartados en la documentación generada53                                      |
| Guía a3ASESOR  rgdp   2                                                                                        |

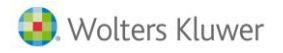

# Introducción

# 1.- ¿Qué es el RGPD (Reglamento General de Protección de Datos)?

El **Reglamento General de Protección de Datos (RGPD)**, también conocido por su sigla en inglés **GDPR (General Data Protection Regulation)** es la legislación vigente en materia de protección de datos a nivel europeo que deben cumplir, a partir del **25 de mayo de 2018**, tanto las instituciones públicas como las empresas privadas que recopilan y hacen tratamiento de datos de personas físicas.

El **Reglamento (UE) 2016/679** del Parlamento Europeo y del Consejo, de 27 de abril de 2016, moderniza la normativa actual y unifica todo lo relativo a la protección de las personas físicas en lo que respecta al tratamiento de sus datos personales y a la libre circulación de estos datos entre los Estados miembros.

Para ampliar la información sobre los cambios que comporta, pulsa aquí.

# **1.1.-** Nueva solución Wolters Kluwer para la gestión en la protección de datos de tus clientes: a3ASESOR | rgpd

Wolters Kluwer distribuye una utilidad de ayuda en relación a la nueva normativa de protección de datos, partiendo del Reglamento General de Protección de Datos (RGPD) en vigor desde MAYO DE 2016, pero aplicable desde mayo de 2018.

**Dicha utilidad se compone de un cuestionario**, incluido como funcionalidad en la solución **a3ASESOR**, cuyo objetivo es orientar al Despacho Profesional y a la Asesoría a categorizar a sus clientes en función del riesgo que entrañen los tratamientos que realizan de los datos para los derechos y libertades de las personas físicas, en función de la tipología de datos, finalidad o nivel de riesgo...

Y, si se tiene contratado, de un formulario más completo que permite la generación de documentación básica para el cumplimiento de esta normativa. Dicho formulario va dirigido a empresas con tratamientos de datos que no sean de categoría especial (salud, origen étnico o racial, datos genéticos, datos biométricos, etc.) y que supongan un escaso riesgo para los derechos y libertades de las personas físicas.

# La documentación, que se genera según las respuestas a las cuestiones del formulario, constituye un mínimo indispensable para ayudar al cumplimiento del RGPD teniendo en cuenta el principio de «responsabilidad proactiva» que debe regir siempre.

Este principio conlleva que la empresa responsable, además de analizar qué datos se tratan, con qué finalidades lo hacen y qué tipo de operaciones de tratamiento se llevan a cabo, deberá aplicar las medidas técnicas y organizativas adecuadas para garantizar que el tratamiento se realiza conforme al RGPD y, muy importante, debe ser capaz de demostrarlo.

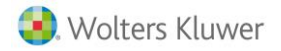

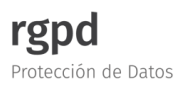

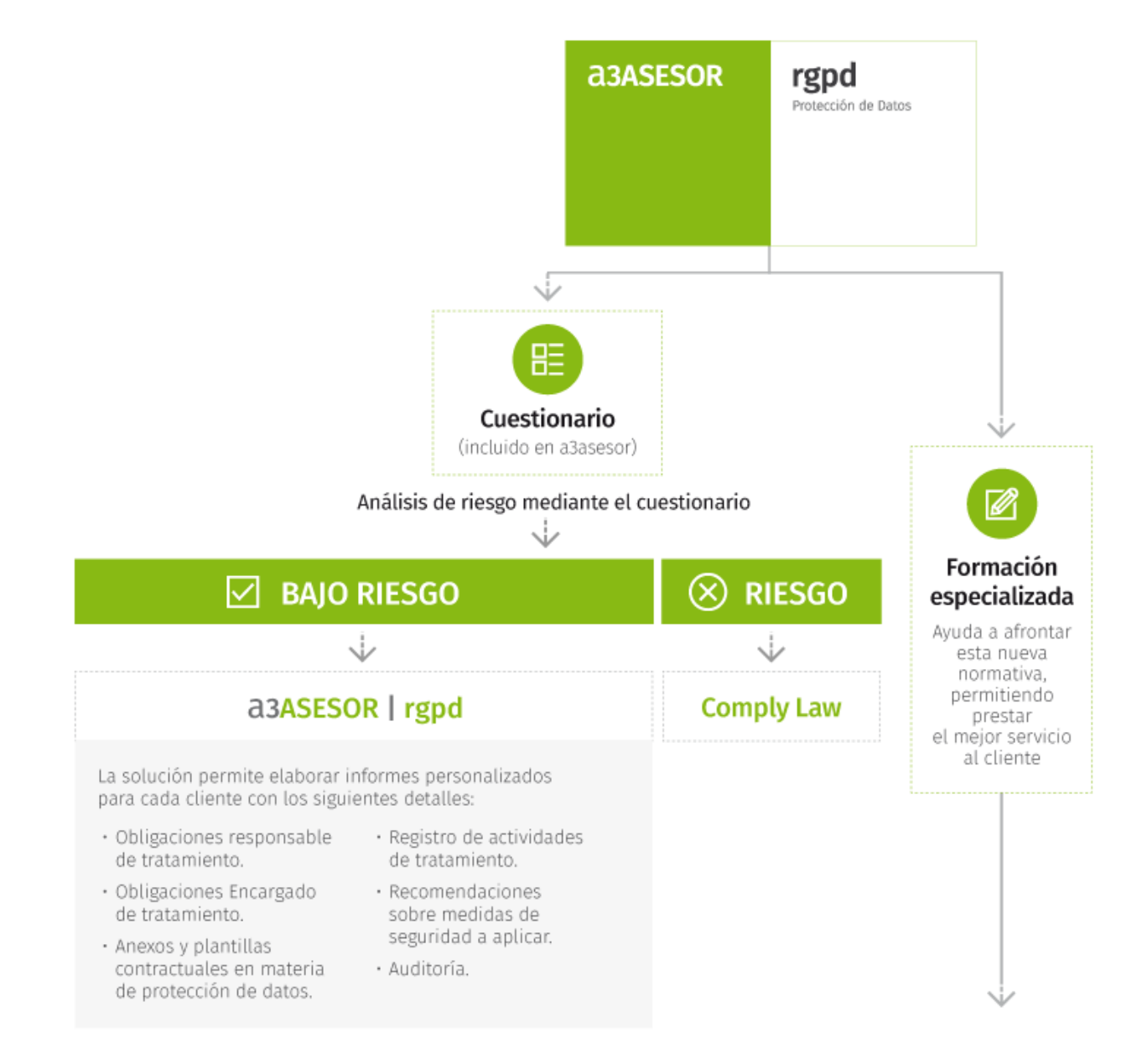

## Os relacionamos el siguiente esquema con los servicios disponibles en materia de protección de datos:

## 2.- Puesta en marcha del módulo a3ASESOR | rgpd

A continuación se relacionan los pasos a seguir para el proceso de puesta en marcha de la aplicación **a3ASESOR** | rgpd:

2.1.- Actualización de la aplicación a3ASESOR

- 2.2.- Activación del producto en el Gestor de Licencias
- 2.3.- Publicación de los clientes para a3ASESOR | rgpd
- 2.4.- Acceso al módulo a3ASESOR | rgpd

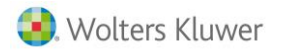

## 2.1.- Actualización de la aplicación a3ASESOR

Al actualizar la aplicación **a3ASESOR**, se realizará la integración **automática del módulo a3ASESOR | rgpd**. De esta forma al acceder a la suite de **a3ASESOR** visualizarás la nueva carpeta "**rgpd**", en el árbol de Aplicaciones A3.

Esta carpeta contiene las siguientes opciones:

- Dublicar clientes para rgpd: A través de este punto podrás publicar los clientes que posteriormente visualizarás en a3ASESOR | rgpd.
- **III rgpd:** A través de este punto podrás acceder directamente a la aplicación a3ASESOR | rgpd.

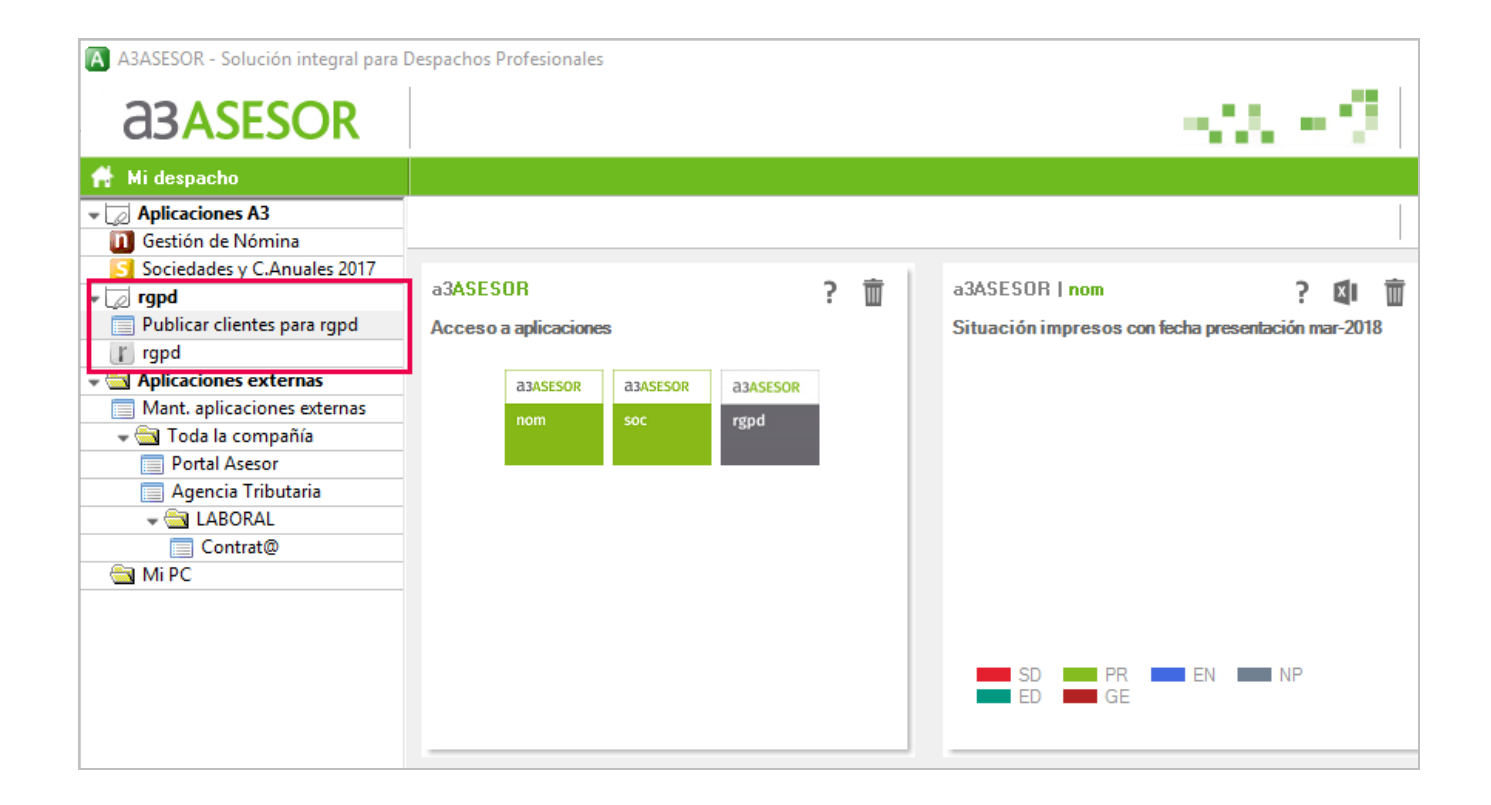

## 2.2.- Activación del producto en el Gestor de Licencias

Si has contratado el módulo para generar la documentación básica **deberás activarlo en el Gestor de Licencias**. Los pasos a seguir son:

- a) Iniciar el Gestor de Licencias desde el equipo en el que lo tengas instalado.
- b) Pulsa el botón "Ver productos no activados".

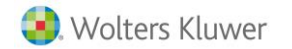

| Usuarios /<br>Unidades<br>contratados         Usuarios<br>conectados         Ver<br>Usuario           18/03/08         25         0         3% |
|----------------------------------------------------------------------------------------------------|
| Usuarios /<br>Unidades<br>contratados Usuarios Ver<br>Usuario<br>18/03/08 25 0                                                                 |
| 18/03/08 25 0 💦                                                                                                    |
|                                                                                                    |
|                                                                                                    |
|                                                                                                    |
|                                                                                                    |
|                                                                                                    |
|                                                                                                    |
|                                                                                                    |
|                                                                                                    |
|                                                                                                    |
|                                                                                                    |
|                                                                                                    |
|                                                                                                    |
|                                                                                                    |
|                                                                                                    |
|                                                                                                    |

**rgpd** Protección de Datos

c) Se comprobarán las licencias que no tiene aún activadas y le aparecerá una ventana con las aplicaciones pendientes de activación. Para poder asociarlas, deberás marcar la casilla "Activar" en la aplicación "A3ASESOR – RGPD" y pulsa el botón "Activar".

| Product       | os no acti            | ivados                                                    |                           |             |  |
|---------------|-----------------------|-----------------------------------------------------------|---------------------------|-------------|--|
| ۲             | Wolt                  | C<br>Ll                                                   | GESTOR<br>DE<br>LICENCIAS |             |  |
|               | Activar               | Producto                                                  |                           | Nº usuarios |  |
|               |                       | A3ASESOR - RGPD PLUS                                      |                           | 1           |  |
|               |                       |                                                           |                           |             |  |
| Selec<br>para | cione aq<br>este gest | uellas aplicaciones que desee activar<br>or de licencias. | Activar                   | Cancelar    |  |

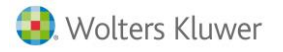

d) Una vez finalizado el proceso se mostrará la siguiente ventana de confirmación. Pulsa "Aceptar".

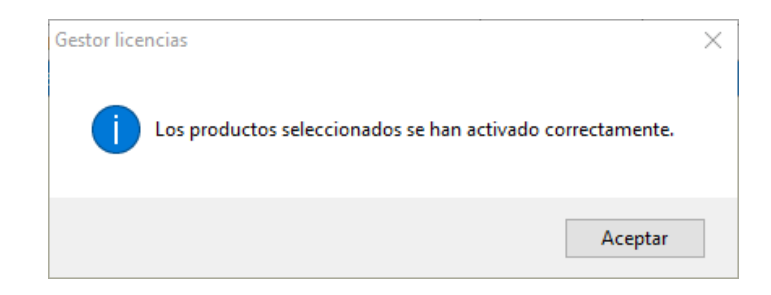

e) De esta forma, desde el gestor aparecerá la nueva aplicación a3ASESOR | rgpd añadida a la lista de aplicaciones licencias.

#### A tener en cuenta...

El proceso de activación del producto a3ASESOR | rgpd en el Gestor de licencias <u>puede tardar un</u> <u>cierto tiempo</u> hasta que se activen las funcionalidades correspondientes al a3ASESOR | rgpd, cierra todos los navegadores para realizar la comprobación que la activación se realizó correctamente.

## 2.3.- Publicación de los clientes para a3ASESOR | rgpd

Para publicar los clientes que se mostrarán en **a3ASESOR** |**rgpd**, pulsa sobre el menú "**Publicar clientes para rgpd**", dentro de la nueva carpeta "**rgpd**" de la suite **a3ASESOR**.

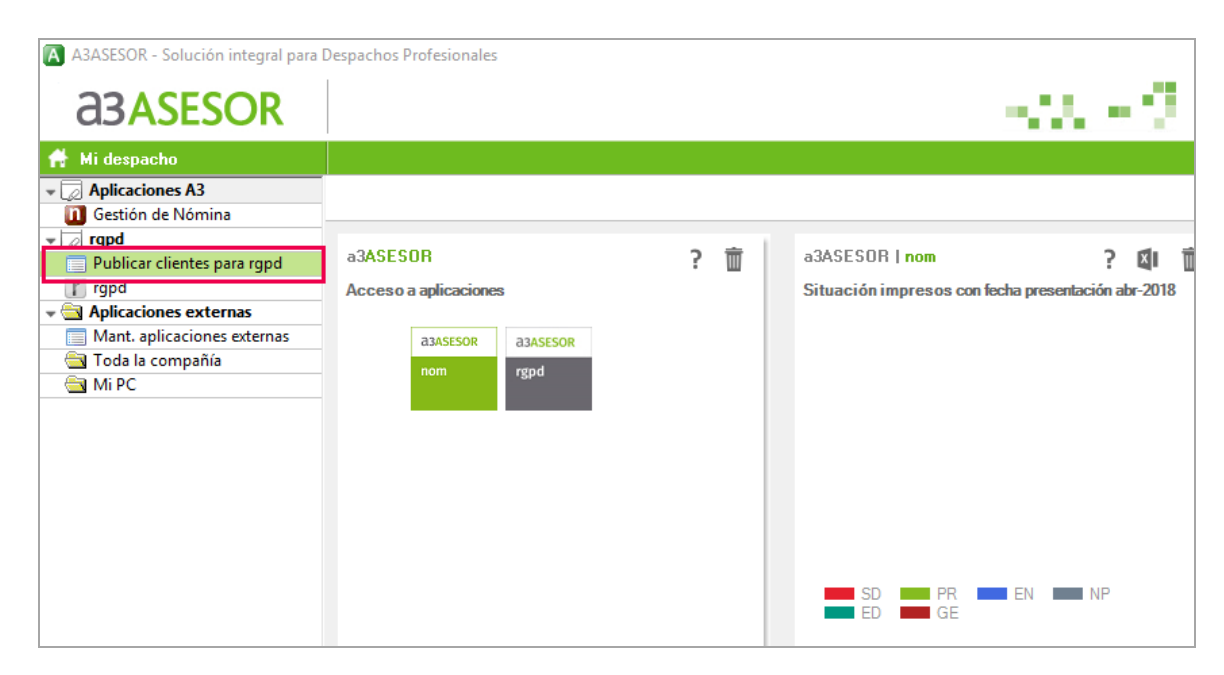

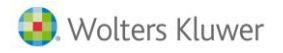

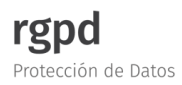

La primera vez que realices la publicación de clientes para **a3ASESOR** |**rgpd**, aparecerá la ventana de aceptación de la licencia de uso.

En caso de estar conforme con las cláusulas establecidas en el contrato de licencia de uso, activa el indicador "Acepto la licencia de uso" y pulsa "Aceptar".

| Reg | glamento general de protección de datos                                                                                                    |      |
|-----|----------------------------------------------------------------------------------------------------|------|
|     | Licencia de uso                                                                                                    |      |
|     | CONTRATO DE LICENCIA DE USO DE SOFTWARE Y PRESTACIÓN DE SERVICIOS DE<br>MANTENIMIENTO DE LAS APLICACIONES DE WOLTERS KLUWER                                                                                                    | ^    |
|     | MUY IMPORTANTE: POR FAVOR, LEA EN PRIMER LUGAR EL PRESENTE DOCUMENTO                                                                                                    |      |
|     | Wolters Kluwer España, S.A. (en adelante WKE) con CIF A58417346 y domiciliada en calle<br>Collado Mediano, 9 (28231) de Las Rozas en Madrid, es titular de los derechos de explotación<br>del programa de ordenador cuyas funcionalidades están descritas en la "Ficha" ubicada en<br>http://www.wolterskluwer.es/nuestras-marcas/a3software.html                                                                                                    |      |
|     | CLAUSULAS                                                                                                    |      |
|     | PRIMERA OBJETO.<br>WKE otorga al cliente una licencia de uso del presente producto, personal, revocable,<br>intransferible, no exclusiva y no sublicenciable especificada en el encabezado del contrato<br>según las características establecidas en la "Ficha del producto o Aplicación", disponible como<br>anexo o a través de la Web: http://www.wolterskluwer.es/nuestras-marcas/a3software.html, ,<br>en adelante la "APLICACIÓN". Todos los derechos no otorgados al cliente de forma explícita,<br>se los reservará WKE y sus licenciatarios en aquellos casos en que esto aplique. La | ~    |
|     | 🔽 Acepto la licencia de u                                                                                                    | \$0  |
|     | Aceptar Cance                                                                                                    | elar |

De esta forma, accederás a la siguiente ventana, a través de la cual podrás seleccionar los clientes que se publicarán en el módulo **a3ASESOR |rgpd**.

Para ello, pulsa el botón "Nuevo".

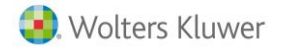

| ublicar clientes para a305ESI                                                                   | OR L rand                                                                                                    |                |        |               |     |
|-------------------------------------------------------------------------------------------------|----------------------------------------------------------------------------------------------------|----------------|--------|---------------|-----|
|                                                                                                 | on rigpu                                                                                                    |                |        | r             | 2   |
| Despacho A08653503 - S0<br>Domicilio Avda. Carrilet nª<br>Teléfono 33.444.44.4<br>Estado Activo | OFTWARE DE GESTIÓN, S.A.<br># 3. 08902 HOSPITALET DE LLOBREGAT. BAł<br><b>E-mail</b> comercial@softdegestionsa.com | RCELONA.       |        | <u>.</u>      |     |
|                                                                                                 |                                                                                                    | Texto a buscar |        |               | < > |
| Cliente                                                                                         | Domicilio                                                                                                    | Teléfono       | Estado | Observaciones |     |
|                                                                                                 |                                                                                                    |                |        |               |     |
|                                                                                                 |                                                                                                    |                |        |               |     |
|                                                                                                 |                                                                                                    |                |        |               |     |
|                                                                                                 |                                                                                                    |                |        |               |     |
|                                                                                                 |                                                                                                    |                |        |               | _   |
|                                                                                                 |                                                                                                    |                |        |               |     |
|                                                                                                 |                                                                                                    |                |        |               |     |
|                                                                                                 |                                                                                                    |                |        |               |     |
|                                                                                                 |                                                                                                    |                |        |               |     |
|                                                                                                 |                                                                                                    |                |        |               |     |
| <                                                                                               |                                                                                                    |                |        |               | >   |
| Marcar todos De                                                                                 | smarcar todos Debes marcar los clientes                                                                            | a publicar     |        |               |     |
|                                                                                                 |                                                                                                    |                |        | Publicar Sa   | ir  |

rgpd

Protección de Datos

A continuación, aparecerá la relación de clientes existentes en a3ASESOR. Marca aquellos clientes que se subirán al a3ASESOR |rgpd y pulsa el botón "Agregar".

## A tener en cuenta...

Si deseas subir todos los clientes existentes en a3ASESOR, pulsa el botón "Marcar todos" y "Agregar".

| Selección múltiple de clientes Selección simple de clien |                        |                      |  |  |  |  |
|----------------------------------------------------------|------------------------|----------------------|--|--|--|--|
| Clientes                                                 |                        |                      |  |  |  |  |
| T                                                        |                        |                      |  |  |  |  |
| i exto a duscar                                          | 1                      |                      |  |  |  |  |
| NIF                                                      | Bazón Social           | ^                    |  |  |  |  |
| B5864032                                                 | 0 VERDI & FRUITS S.L.  | Agregar              |  |  |  |  |
| ▶ B6193333                                               | 9 EMPRESA DEMUSTRACIÚN | Marcar tod           |  |  |  |  |
|                                                          |                        |                      |  |  |  |  |
|                                                          |                        |                      |  |  |  |  |
|                                                          |                        |                      |  |  |  |  |
|                                                          |                        |                      |  |  |  |  |
|                                                          |                        |                      |  |  |  |  |
|                                                          |                        |                      |  |  |  |  |
|                                                          |                        | *                    |  |  |  |  |
| Clientes selecc                                          | ionados                |                      |  |  |  |  |
|                                                          | Ionados                |                      |  |  |  |  |
|                                                          |                        |                      |  |  |  |  |
| NIE                                                      | Razón Social           |                      |  |  |  |  |
| NIF                                                      | Razón Social           |                      |  |  |  |  |
| NIF                                                      | Razón Social           | Blanquea             |  |  |  |  |
| NIF                                                      | Razón Social           | Blanquea<br>Eliminar |  |  |  |  |
| NIF                                                      | Razón Social           | Blanquea<br>Eliminar |  |  |  |  |
| NIF                                                      | Razón Social           | Blanquea<br>Eliminar |  |  |  |  |
| NIF                                                      | Razón Social           | Blanquea<br>Eliminar |  |  |  |  |
| NIF                                                      | Razón Social           | Blanquea<br>Eliminar |  |  |  |  |
| NIF                                                      | Razón Social           | Blanquea<br>Eliminar |  |  |  |  |
| NIF                                                      | Razón Social           | Blanquea<br>Eliminar |  |  |  |  |
| NIF                                                      | Razón Social           | Blanquea<br>Eliminar |  |  |  |  |

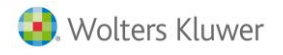

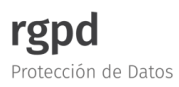

| Selección múltiple de clientes Selección simple de clien |                      |           |    |  |  |
|----------------------------------------------------------|----------------------|-----------|----|--|--|
| Clineter                                                 |                      |           |    |  |  |
|                                                          |                      |           |    |  |  |
| Texto a buscar                                           |                      |           |    |  |  |
| NIF                                                      | Razón Social         | <b>^</b>  |    |  |  |
| B58640320                                                | VERDI & FRUITS S.L.  | Agrega    | ır |  |  |
| B61933339                                                | EMPRESA DEMOSTRACION | Marcar to | do |  |  |
|                                                          |                      |           |    |  |  |
|                                                          |                      |           |    |  |  |
|                                                          |                      |           |    |  |  |
|                                                          |                      |           |    |  |  |
|                                                          |                      |           |    |  |  |
|                                                          |                      | ¥         |    |  |  |
|                                                          |                      |           |    |  |  |
| Clientes seleccio                                        | onados               |           |    |  |  |
| NIE                                                      | Razón Social         |           |    |  |  |
| B58640320                                                | VERDI & FRUITS S.L.  | Blangue   | ar |  |  |
| B61933339                                                | EMPRESA DEMOSTRACION | Elimina   |    |  |  |
|                                                          |                      | Emmina    |    |  |  |
|                                                          |                      |           |    |  |  |
|                                                          |                      |           |    |  |  |
|                                                          |                      |           |    |  |  |
|                                                          |                      |           |    |  |  |
|                                                          |                      |           |    |  |  |

Los clientes seleccionados se visualizarán en la zona inferior de la ventana, tal como se muestra en la siguiente imagen. Verifica que la selección es correcta y pulsa "**Aceptar**".

## Recuerda que...

A través del botón "**Blanquear**" se eliminaría la selección realizada. Utiliza el botón "**Eliminar**" para descartar el cliente que corresponda de la selección.

Una vez seleccionados los clientes, desde la ventana "**Publicar clientes para a3ASESOR|rgpd**" se visualizará la información relativa al cliente (nombre, domicilio, teléfono), así como al estado del proceso en que se encuentra y una breve explicación de los pasos a seguir (estado y observaciones).

Por ejemplo, en nuestro caso visualizamos que en la columna "Estado" se indica "**Pend. Activar**" y, desde la columna "**Observaciones**" se muestra el texto "**Para activar en RGPD, pulse Actualizar**".

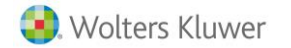

| Public       | car cliente                             | es para a3ASESOR   rgpd                                                                                   |                                                                                |              |               | ×                                 |
|--------------|-----------------------------------------|----------------------------------------------------------------------------------------------------|--------------------------------------------------------------------------------|--------------|---------------|-----------------------------------|
|              | X                                       | ?                                                                                                    |                                                                                |              |               | rO                                |
| De<br>D<br>T | spacho<br>omicilio<br>eléfono<br>Estado | A08653503 - SOFTWARE DE 0<br>Avda. Carrilet nº 3. 08902 HOSF<br>93.444.44.44 <b>E-mail</b> come<br>Activo | SESTIÓN, S.A.<br>PITALET DE LLOBREGAT. BARCELONA.<br>rcial@softdegestionsa.com |              |               |                                   |
|              |                                         |                                                                                                    | Texto a bu                                                                     | iscar        |               | < >                               |
| Clie         | ente                                    |                                                                                                    | Domicilio                                                                      | Teléfono     | Estado        | Observaciones                     |
|              | A0800                                   | 0036 - A3 DEMOSTRACIONE                                                                                   | CALLE DEMOSTRACIONES. 08012 Barce                                              | 9696960000   | Pend. Activar | Para activar en rgpd, pulse Actu  |
|              | B5864                                   | 0320 - VERDI & FRUITS S.L.                                                                                | PLAZA del ayuntamiento, N 1 . 3 2. 03002                                       | 98 432 56 78 | Pend. Activar | Para activar en rgpd, pulse Actu- |
|              |                                         |                                                                                                    |                                                                                |              |               |                                   |
|              |                                         |                                                                                                    |                                                                                |              |               | · ·                               |
|              | Marcar t                                | odos Desmarcar todos                                                                                      | Debes marcar los clientes a publicar                                           |              |               |                                   |
|              |                                         |                                                                                                    |                                                                                |              |               | Publicar Salir                    |

Para continuar con el proceso, marca los clientes que se publicarán en el módulo a3ASESOR |rgpd y pulsa el botón "Publicar".

### Recuerda que...

Mediante los botones "**Marcar todos**" y "**Desmarcar todos**" puedes agilizar la selección de clientes a publicar en la aplicación a**3ASESOR** | rgpd.

| Publicar client                             | tes para a3ASESOR   rgpd                                                                                  |                                                                                |                            |                                | ×                                                                      |
|---------------------------------------------|----------------------------------------------------------------------------------------------------|--------------------------------------------------------------------------------|----------------------------|--------------------------------|------------------------------------------------------------------------|
|                                             | ?                                                                                                    |                                                                                |                            |                                | r O                                                                    |
| Despacho<br>Domicilio<br>Teléfono<br>Estado | A08653503 - SOFTWARE DE (<br>Avda, Carrilet nº 3, 08902 HOSI<br>93,444.44.44 <b>E-mail</b> come<br>Activo | SESTIÓN, S.A.<br>PITALET DE LLOBREGAT. BARCELONA.<br>rcial@softdegestionsa.com |                            |                                |                                                                        |
|                                             |                                                                                                    | Texto a bu                                                                     | Iscar                      |                                | < >                                                                    |
| Cliente                                     |                                                                                                    | Domicilio                                                                      | Teléfono                   | Estado                         | Observaciones                                                          |
| A0800                                       | 00036 - A3 DEMOSTRACIONE<br>40320 - VERDI & FRUITS S.L.                                                   | CALLE DEMOSTRACIONES. 08012 Barce<br>PLAZA del ayuntamiento, N 1 . 3 2. 03002  | 9696960000<br>98 432 56 78 | Pend. Activar<br>Pend. Activar | Para activar en rgpd, pulse Actu-<br>Para activar en rgpd, pulse Actu- |
|                                             |                                                                                                    |                                                                                |                            |                                |                                                                        |
|                                             |                                                                                                    |                                                                                |                            |                                |                                                                        |
|                                             |                                                                                                    |                                                                                |                            |                                |                                                                        |
|                                             |                                                                                                    |                                                                                |                            |                                |                                                                        |
|                                             |                                                                                                    |                                                                                |                            |                                |                                                                        |
|                                             |                                                                                                    |                                                                                |                            |                                |                                                                        |
|                                             |                                                                                                    |                                                                                |                            |                                |                                                                        |
|                                             |                                                                                                    |                                                                                |                            |                                |                                                                        |
| <                                           |                                                                                                    |                                                                                |                            |                                | >                                                                      |
| Marcar                                      | todos Desmarcar todo:                                                                                     | Debes marcar los clientes a publicar                                           |                            |                                |                                                                        |
|                                             |                                                                                                    |                                                                                |                            |                                | Publicar Salir                                                         |

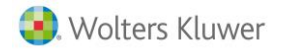

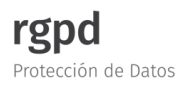

Se mostrará el siguiente mensaje informativo, pulsa "Aceptar".

| a3ASESOR |                              | $\times$ |
|----------|------------------------------|----------|
| i        | La petición ha sido enviada. |          |
|          | Aceptar                      |          |

IMPORTANTE: Hasta que no haya finalizado el proceso de publicación de los clientes, si accedes al módulo a3ASESOR|rgpd, la primera vez aparecerá en el navegador el error 401. El tiempo estimado para publicar los clientes en el módulo a3ASESOR|rgpd es de 2 minutos aproximadamente. No obstante, puede variar según el número de clientes a publicar.

Una vez publicados los clientes para el módulo **a3ASESOR** |**rgpd**, desde la ventana "**Publicar clientes para a3ASESOR** |**rgpd**" se mostrará el estado "**Activo**".

| Publicar client                             | es para a3ASESOR   rgpd                                                                                   |                                                                                |              |        | ×              |
|---------------------------------------------|----------------------------------------------------------------------------------------------------|--------------------------------------------------------------------------------|--------------|--------|----------------|
|                                             | ?                                                                                                    |                                                                                |              |        | r O            |
| Despacho<br>Domicilio<br>Teléfono<br>Estado | A08653503 - SOFTWARE DE 0<br>Avda. Carrilet nº 3. 08902 HOSF<br>93.444.44.44 <b>E-mail</b> come<br>Activo | BESTIÓN, S.A.<br>PITALET DE LLOBREGAT. BARCELONA.<br>rcial@softdegestionsa.com |              |        |                |
|                                             |                                                                                                    | Texto a bu                                                                     | iscar        |        | < >            |
| Cliente                                     |                                                                                                    | Domicilio                                                                      | Teléfono     | Estado | Observaciones  |
| A0800                                       | 0036 - A3 DEMOSTRACIONE                                                                                   | CALLE DEMOSTRACIONES. 08012 Barce                                              | 9696960000   | Activo |                |
| B5864                                       | 0320 - VERDI & FRUITS S.L.                                                                                | PLAZA del ayuntamiento, N 1 . 3 2. 03002                                       | 98 432 56 78 | Activo |                |
| 4                                           |                                                                                                    |                                                                                |              |        |                |
|                                             |                                                                                                    |                                                                                |              |        |                |
|                                             |                                                                                                    |                                                                                |              |        |                |
|                                             |                                                                                                    |                                                                                |              |        |                |
|                                             |                                                                                                    |                                                                                |              |        |                |
|                                             |                                                                                                    |                                                                                |              |        |                |
|                                             |                                                                                                    |                                                                                |              |        |                |
|                                             |                                                                                                    |                                                                                |              |        |                |
|                                             |                                                                                                    |                                                                                |              |        |                |
|                                             |                                                                                                    |                                                                                |              |        |                |
|                                             |                                                                                                    |                                                                                |              |        |                |
| <                                           |                                                                                                    |                                                                                |              |        | >              |
| Marcar I                                    | odos Desmarcar todos                                                                                      | Debes marcar los clientes a publicar                                           |              |        |                |
|                                             |                                                                                                    |                                                                                |              |        | Publicar Salir |

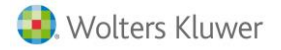

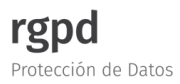

De esta forma, al acceder al **a3ASESOR** |**rgpd** se mostrarán los clientes publicados desde **a3ASESOR**.

Para comprobar los clientes publicados, puedes acceder directamente al módulo **a3ASESOR** |**rgpd** a través del botón

| Publicar client                             | es para a3ASESOR   rgpd                                                                                                    |                 |           |                    | r          |
|---------------------------------------------|----------------------------------------------------------------------------------------------------|-----------------|-----------|--------------------|------------|
| Despacho<br>Domicilio<br>Teléfono<br>Estado | A08653503 - SOFTWARE DE GESTIÓN, S.A.<br>Avda. Canilet nº 3. 08902 HDSPITALET DE LLOBREGAT. BARC<br>93.444.44.4 E-mail comercial@softdegestionsa.com<br>Activo | ELONA.          |           |                    |            |
| Cliente                                     | BASESOR   rgpd                                                                                                    |                 |           |                    | ⊙          |
|                                             | Todos los clientes 🔹                                                                                                    |                 |           |                    |            |
|                                             | Cliente<br>B58640320 - VERDI & FRUITS S.L.                                                                                                    | Nivel de riesgo | Motivos   | Solución propuesta | Acceso a   |
|                                             | 861933339 - EMPRESA DEMOSTRACION                                                                                                    |                 |           |                    | 33         |
|                                             |                                                                                                    |                 |           |                    |            |
| Marc                                        |                                                                                                    |                 |           |                    |            |
|                                             |                                                                                                    |                 |           |                    |            |
|                                             |                                                                                                    |                 |           |                    |            |
|                                             |                                                                                                    |                 | 🗢 a3forma | ción 🗳 a           | a3responde |

## 2.4.- Acceso al módulo a3ASESOR | rgpd

Para acceder a la aplicación **a3ASESOR** |**rgpd**, pulsa sobre la opción **"II rgpd"**, dentro de la nueva carpeta "**rgpd**", en el árbol de Aplicaciones A3 de la suite del **a3ASESOR**.

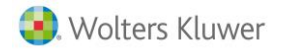

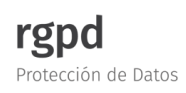

| asasesor                                                                                                    |                                                                                                    |   |   |                                       |        | ġ      |
|----------------------------------------------------------------------------------------------------|----------------------------------------------------------------------------------------------------|---|---|---------------------------------------|--------|--------|
| 🛉 Mi despacho                                                                                                    |                                                                                                    |   |   |                                       |        |        |
| Aplicaciones A3     Gestión de Nómina                                                                                                    |                                                                                                    |   |   |                                       |        |        |
| Sociedades y C.Anuales 2017                                                                                                    |                                                                                                    |   |   |                                       |        |        |
|                                                                                                    | a3ASESOR                                                                                                    | ? | Ŵ | a3ASESOR   nom                        | ?      | X      |
| Publicar clientes para rgpd     rgpd     Aplicaciones externas     Mant. aplicaciones externas     Toda la compañía     Portal Asesor     Agencia Tributaria     Agencia Tributaria | Acceso a aplicaciones           a3ASESOR         a3ASESOR         a3ASESOR           nom         soc         rgpd | R |   | Situación impresos con fecha presenta | ción m | ar-201 |
| 📄 Contrat@                                                                                                    |                                                                                                    |   |   | SD BR EN EN EN EN EN EN               | I NP   |        |

Asimismo, también podrás acceder directamente a la aplicación **a3ASESOR |rgpd** a través del botón **r**, en el menú **"Publicar clientes para rgpd**".

| Publicar clier                              | ntes para a3ASESOR   rgpd                                                                             |                                                                                |          |        |               | ×   |
|---------------------------------------------|----------------------------------------------------------------------------------------------------|--------------------------------------------------------------------------------|----------|--------|---------------|-----|
|                                             | ?                                                                                                    |                                                                                |          |        |               | rO  |
| Despacho<br>Domicilio<br>Teléfono<br>Estado | A08653503 - SOFTWARE DE 0     Avda. Carrilet nº 3. 08902 HOS1     93.444.44.44 E-mail come     Activo | GESTIÓN, S.A.<br>PITALET DE LLOBREGAT. BARCELONA.<br>rcial@softdegestionsa.com |          |        |               |     |
|                                             |                                                                                                    | Texto a b                                                                      | uscar    |        |               | < > |
| Cliente                                     |                                                                                                    | Domicilio                                                                      | Teléfono | Estado | Observaciones |     |
|                                             |                                                                                                    |                                                                                |          |        |               |     |
|                                             |                                                                                                    |                                                                                |          |        |               |     |
|                                             |                                                                                                    |                                                                                |          |        |               |     |
|                                             |                                                                                                    |                                                                                |          |        |               |     |
|                                             |                                                                                                    |                                                                                |          |        |               |     |

De esta forma, se mostrará la ventana principal de **a3ASESOR** |**rgpd** con la relación de clientes que se publicaron desde **a3ASESOR**.

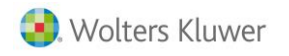

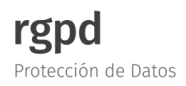

| Todos los clientes               |                         |                    |          |
|----------------------------------|-------------------------|--------------------|----------|
|                                  |                         |                    |          |
| Cliente                          | Nivel de riesgo Motivos | Solución propuesta | Acceso a |
| 858640320 - VERDI & FRUITS S.L.  |                         |                    | 11       |
| B61933339 - EMPRESA DEMOSTRACION |                         |                    | 11       |

## 3.- a3ASESOR | rgpd: Funcionalidades

Desde la ventana principal de **a3ASESOR | rgpd** se mostrará la relación de clientes que se publicaron desde **a3ASESOR**.

Desde esta ventana se distinguen **<u>3 zonas de trabajo</u>**:

- Marco central (1)
- Menú de configuración (2)
- Menú de ayuda (3)

| SESOR   rgpd  SESOR   rgpd  Cliente  Nivel de riesgo Motivos Solución propuesta Documentación revisada Estado documentación A3 DEMOSTRACIONES PREMIUM Escaso - a3ASESOR   rgpd Pendiente de revisar Pendiente de generar                                                  | ción revisada Estado documentación Acceso<br>le revisar Pendiente de generar 2 0                         |
|----------------------------------------------------------------------------------------------------|----------------------------------------------------------------------------------------------------|
| odos los clientes  Cliente Nivel de riesgo Motivos Solución propuesta Documentación revisada Estado documentación Motivos Cliente Escaso - a3ASESOR   rgpd Pendiente de revisar Pendiente de generar                                                                      | ción revisada Estado documentación Acceso<br>le revisar Pendiente de generar 😰 <table-cell></table-cell> |
| Cliente       Nivel de riesgo       Motivos       Solución propuesta       Documentación revisada       Estado documentación         3000036 - A3 DEMOSTRACIONES PREMIUM       Escaso       -       a3ASESOR   rgpd       Pendiente de revisar       Pendiente de generar | ción revisada Estado documentación Acceso<br>le revisar Pendiente de generar 🔢 🔯                         |
| 8000036 - A3 DEMOSTRACIONES PREMIUM Escaso - a3ASESOR   rgpd Pendiente de revisar Pendiente de generar                                                                                                    | e revisar Pendiente de generar 🔁 📴                                                                       |
|                                                                                                    | Generada 🛛 🖪 🖪                                                                                           |
| 3640320 - VERDI & FRUITS S.L. Escaso - a3ASESOR   rgpd Si Generada                                                                                                    | Generada                                                                                                 |
|                                                                                                    |                                                                                                    |

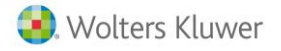

## 1.- Marco central

Desde el marco central se visualiza la información relativa a los clientes, así como al cuestionario de análisis de riesgo y documentación básica.

| 3ASESOR   rgpd                                                          |        |                 |                    |                    | ⓒ 📅        |
|-------------------------------------------------------------------------|--------|-----------------|--------------------|--------------------|------------|
| Todos los clientes -<br>Todos los clientes<br>Nivel de riesgo analizado |        |                 |                    |                    |            |
| Nivel de riesgo pendiente de analizar                                   | ite    | Nivel de riesgo | Motivos            | Solución propuesta | Acceso a   |
| A08000036 - A3 DEMOSTRACIONES PR                                        | REMIUM |                 |                    |                    | 28.        |
| A08252520 - A3 DEMOSTRACIONES PLU                                       | US.    |                 |                    |                    | 5 <u>8</u> |
| B58640320 - VERDI & FRUITS S.L.                                         |        | Escaso          | -                  | Análisis de riesgo | ×=         |
| B61933339 - EMPRESA DEMOSTRACION                                        | N      | Con Riesgo      | Actividad ejercida | Análisis de riesgo | ¥E.        |
|                                                                         |        |                 |                    |                    |            |
|                                                                         |        |                 |                    |                    |            |
|                                                                         |        |                 |                    |                    |            |
|                                                                         |        |                 |                    |                    |            |
|                                                                         |        |                 |                    |                    |            |
|                                                                         |        |                 | •                  | a3formación 🔍 📮 a  | a3responde |
|                                                                         |        |                 |                    |                    |            |

En esta ventana tienes la opción de <u>filtrar la información a mostrar</u> relativa a los clientes, según los siguientes datos:

- Todos los clientes: Se mostrarán todos los clientes que activó desde el menú "Publicación de clientes para a3ASESOR | rgpd" del a3ASESOR.
- **Nivel de riesgo analizado**: Se mostrarán aquellos clientes de los cuales se realizó el cuestionario de análisis de riesgo.
- **Nivel de riesgo pendiente de analizar:** Se mostrarán los clientes a los que todavía no se realizó el cuestionario de análisis de riesgo.

| 3ASESOR   rgpd                        |                                           |
|---------------------------------------|-------------------------------------------|
| Todos los clientes 🗸 🗸                |                                           |
| Todos los clientes                    |                                           |
| Nivel de riesgo analizado             |                                           |
| Nivel de riesgo pendiente de analizar | Nivel de riesgo Motivos Solución propuest |

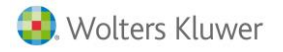

Además, dispones de un **buscador** que filtra por nombre y NIF del cliente.

Las columnas que se muestran desde la pantalla principal del a3ASESOR | rgpd son las siguientes:

| a3ASESOR   rgpd                       |                 |         |                                       | <ul> <li>○ </li> </ul>    | <b>\$</b> ° |
|---------------------------------------|-----------------|---------|---------------------------------------|---------------------------|-------------|
| Todos los clientes 🔹                  |                 |         |                                       |                           |             |
| Cliente                               | Nivel de riesgo | Motivos | Solución propuesta Documentación revi | sada Estado documentación | Acceso a    |
| A08000036 - A3 DEMOSTRACIONES PREMIUM | Escaso -        |         | a3ASESOR   rgpd Pendiente de revisa   | r Generada                | 垣 🔒         |
| A08252520 - A3 DEMOSTRACIONES PLUS.   | Escaso -        |         | a3ASESOR   rgpd                       |                           | <b>1</b>    |

A continuación se detalla el contenido que se muestra en cada columna según si tienes contratado o no el módulo a**3ASESOR | rgpd**:

Si NO tienes contratado el módulo a3ASESOR | rgpd se visualizarán las siguientes columnas:

- <u>Cliente</u>: Se mostrará el C.I.F. y nombre del cliente publicado desde la aplicación a3ASESOR.
- <u>Nivel de Riesgo</u>: Se mostrará el resultado obtenido en el cuestionario de análisis de riesgos. Las opciones que se indicarán son:
  - Escaso
  - Con Riesgo
- Motivos: Se mostrará el motivo por el cual el resultado del cuestionario se indicó "Con Riesgo".
- <u>Solución propuesta</u>: Se mostrará cual es la solución óptima para el cliente según el resultado del cuestionario de análisis de riesgo.
- <u>Acceso a</u>: Desde la columna "Acceso a" podrás identificar si se ha realizado el cuestionario de análisis de riesgos a través de los siguientes iconos:

Indica que SÍ se realizó <u>el cuestionario de análisis de riesgo.</u>

Indica que NO se ha realizado el cuestionario de análisis de riesgo.

| ł | a3ASESOR   rgpd                       |                 |         | 0                  |          |
|---|---------------------------------------|-----------------|---------|--------------------|----------|
|   | Todos los clientes 🔹                  |                 |         |                    |          |
|   | Cliente                               | Nivel de riesgo | Motivos | Solución propuesta | Acceso a |
|   | A08000036 - A3 DEMOSTRACIONES PREMIUM | Escaso          | -       | a3ASESOR   rgpd    | SE.      |
|   | B58640320 - VERDI & FRUITS S.L.       | Escaso          | -       | a3ASESOR   rgpd    | ¥≣       |

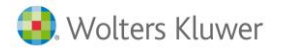

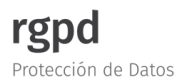

Si tienes contratado el módulo a3ASESOR | rgpd, además, visualizarás las siguientes columnas:

- <u>Documentación revisada</u>: Desde esta columna se indicará si la documentación esta revisada o pendiente de revisar.
- <u>Estado documentación</u>: Desde esta columna se indicará el estado de la documentación realizada con a3ASESOR | rgpd.
- <u>Acceso a</u>: Desde la columna "Acceso a", se podrán visualizar los botones de acceso a la documentación básica generada a través del módulo:

Indica que se ha generado la documentación basica.

Indica que todavía no se ha generado la documentación basica.

| a3ASESOR   rgpd                                                          |                 |         |                   |                            | ○                  | ¢.          |
|--------------------------------------------------------------------------|-----------------|---------|-------------------|----------------------------|--------------------|-------------|
| Todos los clientes 👻                                                     |                 |         |                   |                            |                    |             |
| Cliente                                                                  | Nivel de riesgo | Motivos | Solución propuest | Documentación revisada     | Estado documentaci | ón Acceso a |
| A08000036 - A3 DEMOSTRACIONES PREMIUM<br>B58640320 - VERDI & FRUITS S.L. | Escaso          | -       | a3ASESOR   rgpd   | Pendiente de revisar<br>Si | Generada           | r 📧 🗉       |

## 2.- Menú de configuración

En este menú podrás **configurar los datos generales relativos al despacho**, así como <u>cumplimentar la</u> <u>información para la elaboración de la documentación básica para las empresas</u> que entrañan un riesgo escaso en la protección de datos.

Desde el menú configuración se muestran los siguientes iconos:

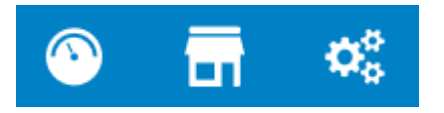

A continuación, os indicamos la utilidad de cada uno de los iconos:

Referentes aspectos de los documentos relativos al análisis de riesgos realizado.

IMPORTANTE: Esta opción únicamente estará visible si tienes contratado el módulo a3ASESOR |rgpd.

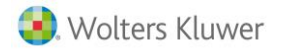

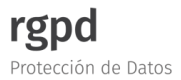

Al pulsar sobre el botón accederás a la ventana "**Configuración**" en la que se muestran las siguientes pestañas:

- DESPACHO
- DOCUMENTO

Para información + detallada sobre este punto, consulta el punto 5, dentro del apartado "*Prestaciones disponibles con a3ASESOR*/rgpd".

| a3ASESOR      | Configuración                                                                           |   |                                 | × | <b>∧</b> ♥\$ |
|---------------|-----------------------------------------------------------------------------------------|---|---------------------------------|---|--------------|
| Todos los cli |                                                                                         |   |                                 |   |              |
| 402000026 -   | DESPACHO DOCUMENTO                                                                      |   |                                 |   | Acceso a     |
| B58640320 -   | Nombre del despacho<br>SOFTWARE DE GESTION, S.A.                                        | 2 | C.I.F. / Documento<br>A08653503 | 2 |              |
|               | Descripción del servicio prestado<br>Servicio de asesoria                               | 2 | Duración contractual            | 2 |              |
|               | Dirección del despacho<br>Avda. Carrilet nº 3. 08902 HOSPITALET DE LLOBREGAT. BARCELONA | 8 | Teléfono<br>93.444.44.44        | Ø |              |
|               | Email<br>comercial@softdegestionsa.com                                                  | 2 |                                 |   |              |
|               |                                                                                         |   |                                 | _ | vonde        |

A través de este botón accederás a la suite donde se relacionan los servicios disponibles orientados al despacho en materia de protección de datos.

Se relacionan los siguientes servicios:

- **a3ASESOR** |rgpd: Herramienta que te ayudará en la generación de la documentación básica y necesaria para empresas que entrañan un <u>nivel escaso de riesgo</u>. Para + información, <u>pulsa aquí</u>.
- FORMACIÓN: Posibilidad de contratar un paquete de formaciones especializadas, en formato online, para afrontar esta nueva normativa ofreciendo el mejor servicio para tus clientes. Para + información, pulsa aquí.
- **COMPLY LAW:** Solución que permite gestionar tratamientos en la **protección de datos en empresas que necesitan una evaluación de impacto**. Para + **información**, <u>pulsa aquí</u>.

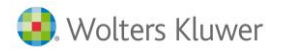

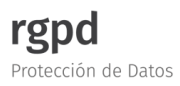

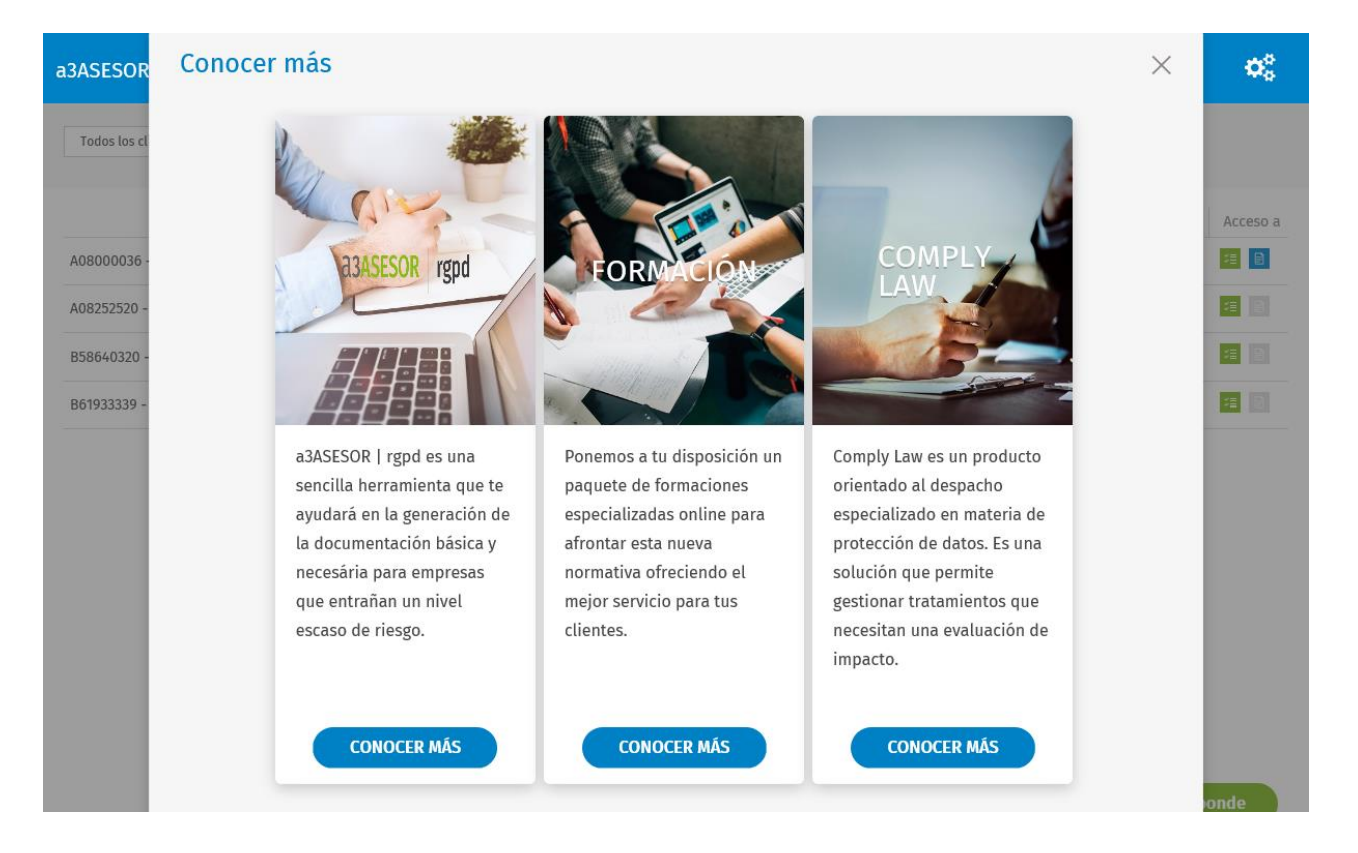

También puedes ampliar información sobre estos servicios, pulsando el botón "CONOCER MÁS" en aquellos que estés interesado.

• A través de esta opción podrás visualizar varios tipos de gráficos con los resultados obtenidos una vez realizados los cuestionarios de los clientes.

Para información + detallada, consulta el punto 4.2 de esta guía.

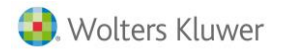

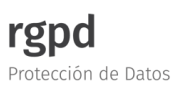

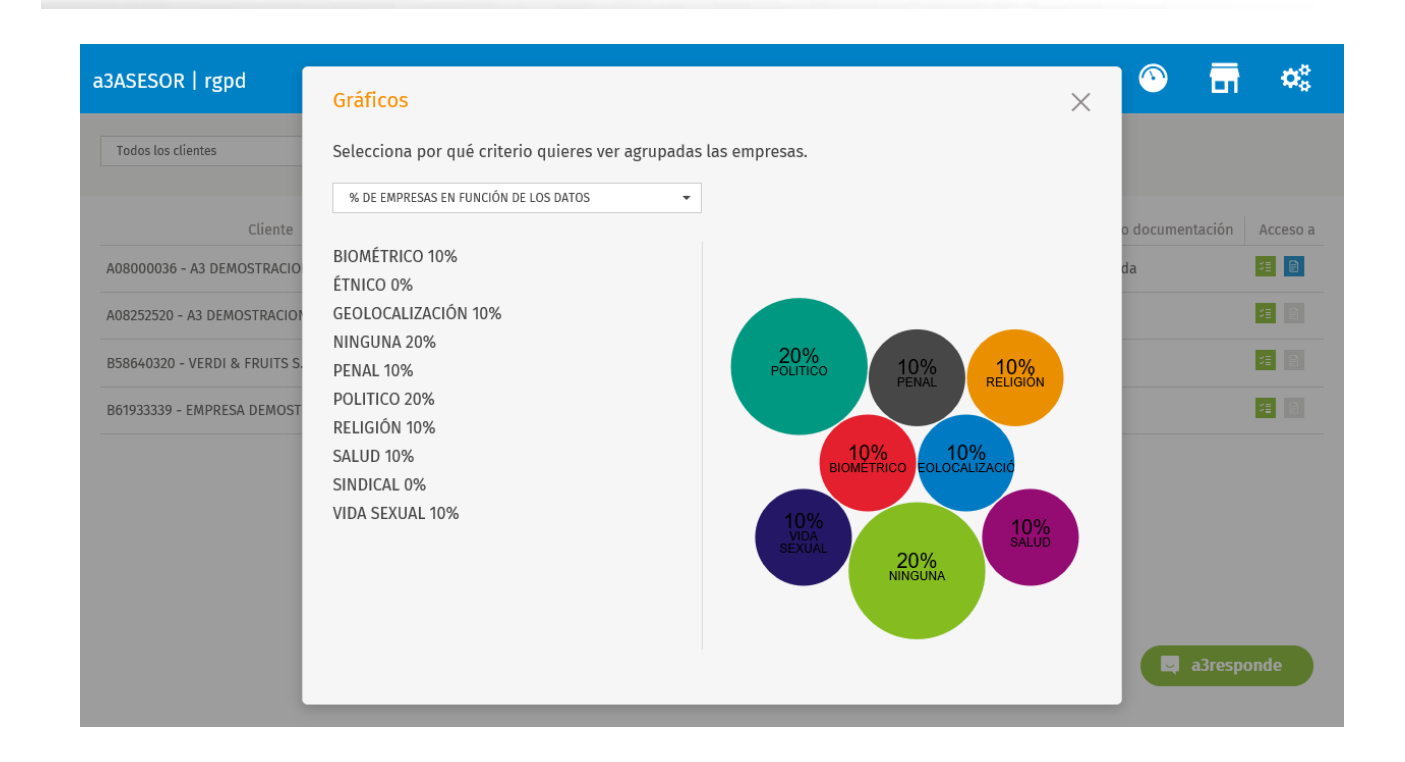

## .- Menú de ayuda

En esta sección se incorporan las opciones de ayuda a la puesta en marcha del módulo, así como relaciona servicios de formación o consultas sobre determinados procesos del **a3ASESOR** |**rgpd**.

Dispones de los siguientes botones:

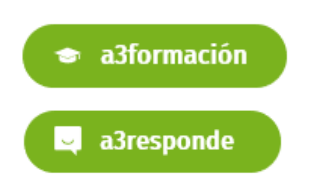

A través de este botón podrás **acceder a la suite de formación** en la que podrás contratar los servicios de formación. Para **+ información**, <u>pulsa aquí</u>.

A través de este botón podrás acceder a la web de consultas **a3responde** donde tendrás disponible documentación específica sobre el funcionamiento del módulo **a3ASESOR |rgpd**.

# **3.1.-** Tabla con las prestaciones disponibles según si tienes contratada o no la aplicación a3ASESOR|rgpd

A continuación os relacionamos una tabla con las funcionalidades que visualizaras según si tienes contratada o no la plataforma a3ASESOR |rgpd:

|                                                     |                                                                                                    | a3ASESOR rgpd<br>(Contratado) | a3ASESOR rgpd<br>(No contratado) |
|-----------------------------------------------------|----------------------------------------------------------------------------------------------------|-------------------------------|----------------------------------|
| <b>\$</b>                                           | Configuración                                                                                                    | ~                             | ×                                |
|                                                     | Gráficos                                                                                                    | ~                             | ~                                |
| <b>.</b>                                            | Home                                                                                                    | ~                             | ~                                |
| ¥≣ S≣                                               | Cuestionario online gratuito                                                                                                    | ~                             | ~                                |
|                                                     | Documentación básica a través del<br>a3ASESOR   rgpd<br>Asimismo, al tener contratado<br>a3ASESOR   rgpd se mostrarán las columnas<br>"Revisado" y "Estado de la documentación". | ~                             | ×                                |
| <ul> <li>a3formación</li> <li>a3responde</li> </ul> | Menú ayuda                                                                                                    | ~                             | ~                                |

## 4.- Cuestionario de análisis de riesgos

Una vez realizada la publicación de clientes desde la a**3ASESOR**, desde el módulo a**3ASESOR|rgpd** tendrás **la posibilidad de realizar el cuestionario de análisis de riesgos**, el cual, te permite realizar un <u>primer nivel de</u> <u>análisis de riesgo</u> y categorizar la cartera de clientes.

## 4.1.- Pasos a seguir para realizar el cuestionario de análisis del riesgo

Para iniciar el cuestionario de análisis de riesgos, pulsa sobre el botón 📧 en el cliente que corresponda.

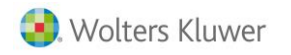

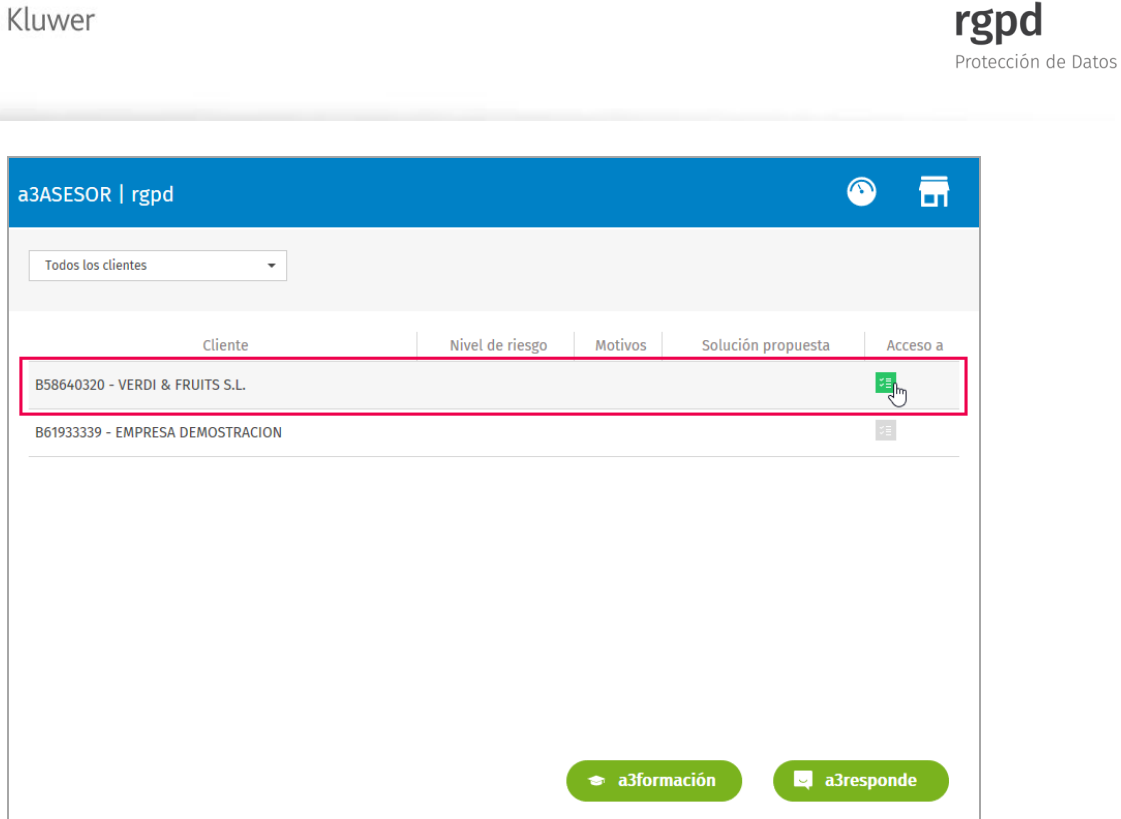

Asimismo, también podemos acceder al cuestionario con un doble "**clic**" sobre la línea del cliente al que realizaremos el análisis de riesgos, y pulsando el botón "**Cuestionario**".

| a3ASESOR   rgpd                   |                                                                                        | 3              | T     |
|-----------------------------------|----------------------------------------------------------------------------------------|----------------|-------|
| Todos los clientes                | •                                                                                      |                |       |
| Cli<br>B58640320 - VERDI & FRUITS | ¿Qué quieres hacer? × Selecciona que quieres hacer con el cliente que has seleccionado | propuesta Acco | 250 a |
| B61933339 - EMPRESA DEMO:         | VERDI & FRUITS S.L.<br>B58640320                                                       |                |       |
|                                   | ぐ≣<br>Cuestionario<br>►                                                                |                |       |
|                                   | 🔹 a3formación                                                                          | a3responde     |       |
|                                   |                                                                                        |                |       |

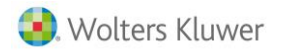

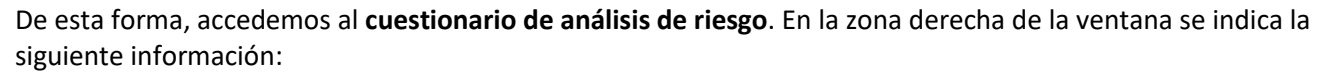

tección de Datos

- <u>Cliente</u>: Se indica el cliente en el que estamos posicionados.
- <u>Cuestionario</u>: Se relacionan los diferentes apartados del cuestionario, el cual, se compone de 4 áreas:
  - o Actividad ejercida
  - Tipo de Datos
  - o Tratamiento de Datos
  - Tratamientos de Riesgos

Asimismo, una vez finalizado el cuestionario de análisis de riesgo se genera un <u>resumen</u> con la información cumplimentada en el mismo.

| a3ASESOR   rgpd                         |                                                                             |                                                                         | <u>∞</u>  | <b>T</b> |   |
|-----------------------------------------|-----------------------------------------------------------------------------|-------------------------------------------------------------------------|-----------|----------|---|
| Lista de clientes > VERDI & FRUITS S.L. |                                                                             |                                                                         |           |          | 1 |
| VERDI & FRUITS S.L.                     | ACTIVIDAD EJERCIDA                                                          |                                                                         |           | -        | • |
| B58640320                               | Indica si la actividad que se realiza está incluida en alguno de            | e estos sectores:                                                       |           |          |   |
| Cuestionario                            | Sanidad                                                                     | Servicios Sociales                                                      |           |          |   |
|                                         | Solvencia patrimonial y crédito                                             | Seguros                                                                 |           |          |   |
| ACTIVIDAD EJERCIDA                      | Entidades Bancarias y financieras                                           | Publicidad y prospección comercial                                      |           |          |   |
| ○ TIPO DE DATOS                         | Generación y uso de perfiles                                                | Actividades políticas                                                   |           |          |   |
| O TRATAMIENTOS                          | Actividades Sindicales                                                      | Actividades Religiosas                                                  |           |          |   |
| O TRATAMIENTOS DE RIESGO                | Servicios de Telecomunicaciones                                             | Videovigilancia masiva (estaciones de ferrocarril,<br>comerciales, etc) | centros   |          |   |
| ○ RESUMEN                               | Colegios profesionales y sus consejos generales                             | Centros docentes y las universidades públicas y p                       | rivadas   |          |   |
|                                         | Servicios de inversión                                                      | Distribución y comercialización de energía eléctri<br>natural           | ca y gas  |          |   |
|                                         | Operadores que desarrollen la actividad de juego electró<br>telemático, etc | nico, 🗌 Seguridad privada                                               |           |          |   |
|                                         | La empresa no se encuentra en ninguno de los sectores                       | s anteriores                                                            |           |          |   |
| Empecemos                               |                                                                             | 🗢 a3formacion                                                           | a3respoi  | nde      |   |
|                                         | CANCELAR                                                                    | GL                                                                      | ARDAR Y S | EGUIR    |   |

A continuación, se detallan los diferentes apartados que componen el cuestionario:

## **ACTIVIDAD EJERCIDA**

Al acceder al cuestionario, por defecto te posiciona en el primer apartado "ACTIVIDAD EJERCIDA", dónde deberás indicar el sector en el que se encuadra la actividad que realiza el cliente seleccionado. Marca el sector que corresponda según la actividad y pulsa el botón "GUARDAR Y SEGUIR".

### A tener en cuenta...

Por defecto, aparecerá activada la opción "La empresa no se encuentra en ninguno de los sectores anteriores".

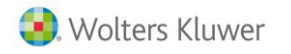

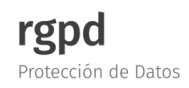

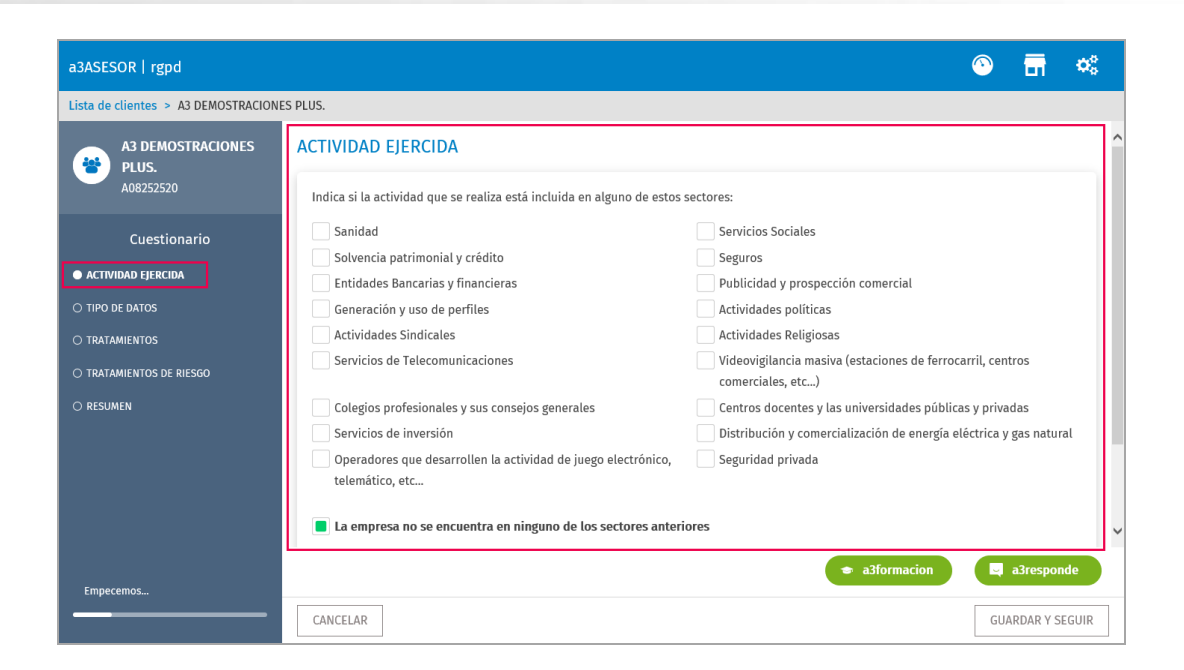

#### **TIPO DE DATOS**

A continuación, desde el apartado "TIPO DE DATOS" se relacionan aquellos datos que se consideran sensibles.

Marca la tipología de datos con los que trata la empresa diariamente y pulsa el botón "GUARDAR Y SEGUIR".

#### A tener en cuenta...

Por defecto, aparecerá activada la opción "La empresa no trata la tipología de datos relacionados anteriormente".

| a3ASESOR   rgpd                                                                                                    | ۵                                                                                                    | <b>.</b> |
|----------------------------------------------------------------------------------------------------|----------------------------------------------------------------------------------------------------|----------|
| Lista de clientes > VERDI & FRUITS S.L.                                                                            |                                                                                                    |          |
| VERDI & FRUITS S.L.<br>B58640320                                                                                   | TIPO DE DATOS                                                                                                    |          |
| Cuestionario<br>• Actividad Ejercida<br>• TIPO DE DATOS<br>• TRATAMIENTOS<br>• TRATAMIENTOS DE RIESGO<br>• RESUMEN | Indica si a empresa trata datos considerados sensibles.     Datos que revelen origen étnico o racial     Afiliación sindical (excepto cuotas sindicales)     Datos genéticos o datos de salud física o mental     Datos genéticos o datos de salud física o mental     Datos relativos a orientación sexual o vida sexual     Geolocalización | iivoca a |
| 40%                                                                                                    | La empresa no trata la tipologia de datos relacionados anteriormente      a3formacion     a3formacion     ANTERIOR     GUARDAR Y                                                                                                    | onde     |

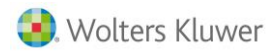

### **TRATAMIENTOS**

Desde el apartado "**TRATAMIENTOS**" se relaciona la finalidad en el tratamiento de los datos por parte de la empresa. Marca la finalidad en el tratamiento de los datos realizado por la empresa y pulsa "**GUARDAR Y SEGUIR**" para continuar con el proceso.

#### A tener en cuenta...

Por defecto, aparecerá activada la opción "La empresa no realiza ninguno de los tratamientos anteriores".

| a3ASESOR   rgpd                                                                                                    |                                                                                                    | <u></u>                                                                                                    | T          |   |
|----------------------------------------------------------------------------------------------------|----------------------------------------------------------------------------------------------------|----------------------------------------------------------------------------------------------------|------------|---|
| Lista de clientes > VERDI & FRUITS S.L.                                                                            |                                                                                                    |                                                                                                    |            |   |
| VERDI & FRUITS S.L.<br>B58640320                                                                                   | TRATAMIENTOS                                                                                                    | npresa.                                                                                                    |            | ^ |
| Cuestionario<br>• Actividad Ejercida<br>• Tipo de datos<br>• Tratamientos<br>• Tratamientos de Riesgo<br>• Resumen | <ul> <li>Sanidad: Gestión y control sanitario</li> <li>Sanidad: Historial clínico o sanitario</li> <li>Hacer publicidad y prospección comercial masiva a clientes potenciales</li> <li>Gestión de asociados o miembros de partidos políticos</li> <li>Gestión de asociados o miembros de iglesias, confesiones o comunidades religiosas</li> <li>La empresa no realiza ninguno de los tratamientos anterior</li> </ul> | <ul> <li>Sanidad: Venta de medicamentos</li> <li>Hacer o analizar perfiles</li> <li>Prestación de servicios de explotación de redes públicas</li> <li>Servicios de comunicación electrónica</li> <li>Gestión de asociados o miembros de sindicatos</li> <li>Gestión de asociados o miembros de fundaciones y otras entidades sin ánimo de lucro (finalidad política, filosófica, religiosa o sindical)</li> </ul> |            |   |
| 60%                                                                                                    | CANCELAR                                                                                                    | a3formacion     a3respon     ANTERIOR     GUARDAR Y SI                                                                                                    | de<br>GUIR | ~ |

#### **TRATAMIENTOS DE RIESGOS**

En el apartado "**TRATAMIENTOS DE RIESGOS**" se relacionan las consecuencias que pueden producir el tratamiento de los datos por parte de la empresa. Marca qué puede producir el tratamiento de datos que realiza la empresa y pulsa "**GUARDAR Y SEGUIR**" para continuar con el proceso.

#### A tener en cuenta...

Por defecto, aparecerá activada la opción "La empresa no realiza ninguno de los tratamientos de riesgo anteriores".

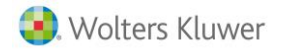

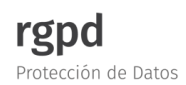

| a3ASESOR   rgpd                        | $\odot$ $\blacksquare$                                                                                                    |   |
|----------------------------------------|----------------------------------------------------------------------------------------------------|---|
| Lista de clientes > VERDI & FRUITS S.L |                                                                                                    |   |
| VERDI & FRUITS S.L.<br>B58640320       | TRATAMIENTOS DE RIESGO                                                                                                    | ^ |
| Cuestionario                           | Indica si el tratamiento de los datos puede producir, por ejemplo, alguno de los siguientes riesgos para los derechos y las libertades<br>de las personas físicas:                                                                                                    |   |
| ACTIVIDAD EJERCIDA     TIPO DE DATOS   | Puede generar situaciones de discriminación, robo de     identidad o fraude     pérdida de confidencialidad de datos sujetos al secreto     profesional                                                                                                    |   |
| TRATAMIENTOS                           | Puede provocar que se puedan identificar personas sin       Pueda producir perjuicio económico, moral o social         autorización       significativo para las personas diferente a las anteriores                                                                                               |   |
| RESUMEN                                | Pueda afectar a las personas en sus derechos y libertades o les     Trata datos personales de personas vulnerables, en particular     haga perder el control sobre sus datos     niños ofreciéndoles servicios directamente a ellos o para fines     de mercadotecnia o de elaboración de perfiles |   |
|                                        | Trata datos personales de forma masiva que llegue a miles de Realiza habitualmente transferencia de datos personales a afectados o que implique la recogida masiva de información terceros Estados sin un nivel adecuado de protección                                                             |   |
|                                        | La empresa no realiza ninguno de los tratamientos de riesgo anteriores                                                                                                    | ~ |
| 80%                                    | 🗢 a3formacion 🗖 a3responde                                                                                                    | - |
|                                        | CANCELAR GUARDAR Y SEGUIR                                                                                                    |   |

Una vez finalizado el cuestionario se mostrará una ventana con un resumen del mismo. Según el resultado obtenido el contenido de esta ventana variará **según si el tratamiento de datos cumplimentados pueda suponer un riesgo para la seguridad de datos y los derechos y libertades de los interesados**.

Se distinguen estos 2 casos según el nivel del riesgo:

- Escaso
- Con Riesgo

| a3ASESOR   rgpd                                                                                                    |                                                                                                    | •          | <b>T</b>           | <b>Ø</b> 0 |   |
|----------------------------------------------------------------------------------------------------|----------------------------------------------------------------------------------------------------|------------|--------------------|------------|---|
| Lista de clientes > A3 DEMOSTRACIONE                                                                               | S PREMIUM                                                                                                    |            |                    |            |   |
| A3 DEMOSTRACIONES<br>PREMIUM<br>A08000036                                                                          | RESUMEN<br>Según lo informado se deduce que no hay tratamiento de datos de categoría especial ni que pueda supo<br>seguridad de los datos y por extensión para los derechos y libertades de los interesados. | oner riesg | o para la          |            | ^ |
| Cuestionario<br>• ACTIVIDAD EJERCIDA<br>• TIPO DE DATOS<br>• TRATAMIENTOS<br>• TRATAMIENTOS DE RIESGO<br>• RESUMEN | Recuerda que ponemos a tu disposición una herramienta que<br>te permitirá generar la documentación básica para cumplir<br>con la normativa<br>ACCEDER                                                        |            |                    | _          |   |
| 100%                                                                                                    |                                                                                                    | ERIOR      | a3respond<br>FINAL | le<br>IZAR | ~ |

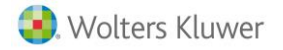

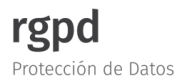

a) Si el nivel de riesgo en el resultado del cuestionario es "Escaso", ¿qué debería hacer?

Cuando el resultado del cuestionario nos indica que el riesgo es "**Escaso**", se mostrará una ventana indicando que según lo informado en el cuestionario no hay tratamiento de datos de carácter especial ni que pudiera suponer riesgo para la seguridad de datos.

Según si tienes ya contratado o no el módulo **a3ASESOR** | rgpd se muestra lo siguiente:

- Si no tienes contratado el módulo se mostrará el botón "CONOCER MÁS", a través del cual podrás contratar el módulo a3ASESOR |rgpd con el fin de elaborar la documentación básica para cumplir con la normativa vigente.
- Si ya dispones del módulo, se mostrará el botón "ACCEDER" a través del cual, podrás acceder al módulo.

| a3ASESOR   rgpd                                                                                       |                                                                                                    | $\odot$     | <b>T</b>  | <b>0</b> 0               |   |
|----------------------------------------------------------------------------------------------------|----------------------------------------------------------------------------------------------------|-------------|-----------|--------------------------|---|
| Lista de clientes > A3 DEMOSTRACION                                                                   | IS PREMIUM                                                                                                    |             |           |                          |   |
| A3 DEMOSTRACIONES<br>PREMIUM<br>A08000036                                                             | RESUMEN<br>Según lo informado se deduce que no hay tratamiento de datos de categoría especial ni que pueda su<br>seguridad de los datos y por extensión para los derechos y libertades de los interesados. | poner riesg | o para la |                          | ^ |
| Cuestionario<br>• Actividad Ejercida<br>• Tipo de datos<br>• Tratamientos<br>• Tratamientos de Riesgo | Recuerda que ponemos a tu disposición una herramienta que<br>te permitirá generar la documentación básica para cumplir<br>con la normativa<br>ACCEDER                                                      |             |           |                          |   |
| • RESUMEN<br>100%                                                                                     | ★ a3formacion       CANCELAR                                                                                                    | ITERIOR     | a3respond | <mark>le</mark><br>.IZAR | ~ |

Asimismo, desde la columna "**Solución propuesta**" de la ventana principal del módulo se mostrará: **a3ASESOR** |**rgpd**.

| a3ASESOR   rgpd                       |                 |         |                    |                        | S 🖬                  | <b>Ø</b> 0 |
|---------------------------------------|-----------------|---------|--------------------|------------------------|----------------------|------------|
| Todos los clientes 🔹                  |                 |         |                    |                        |                      |            |
| Cliente                               | Nivel de riesgo | Motivos | Solución propuesta | Documentación revisada | Estado documentación | Acceso a   |
| A08000036 - A3 DEMOSTRACIONES PREMIUM | Escaso          | -       | a3ASESOR   rgpd    |                        |                      | ×=         |
| B58640320 - VERDI & FRUITS S.L.       |                 |         |                    |                        |                      |            |

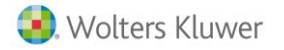

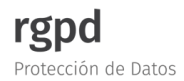

b) Si el nivel de riesgo en el resultado del cuestionario es "Con Riesgo", ¿qué debería hacer?

Si el resultado del cuestionario nos indica "**Con Riesgo**" se mostrará la siguiente ventana en la que se indica según lo informado en el cuestionario que aspectos entrañan un riesgo para los derechos y libertades de las personas físicas.

En estos casos, desde el apartado "**RESUMEN**" del cuestionario, se mostrarán los aspectos que pueden presentar un riesgo para la empresa, así como, una nota informativa de ayuda (1).

En nuestro ejemplo, la actividad "Servicios Sociales" y el tratamiento de datos "Datos sobre condenas o infracciones penales" aconsejan a tomar medidas de seguridad y organizativas más adecuadas.

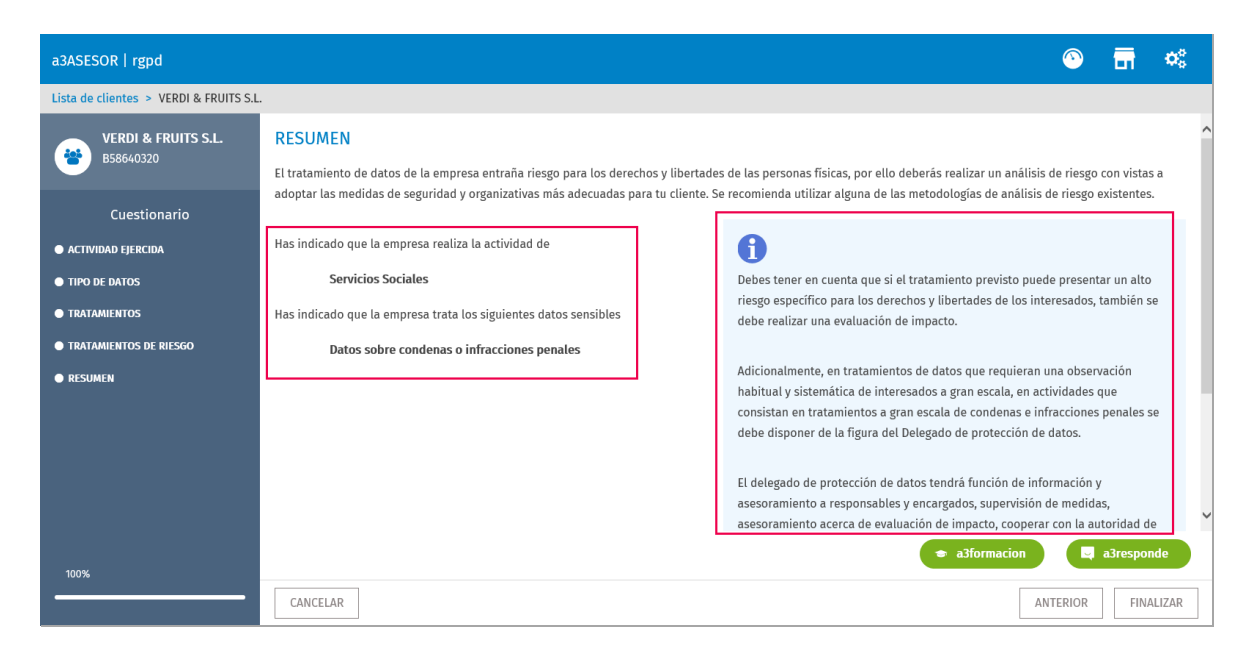

Además, desde la columna "**Nivel de riesgo**" de la ventana principal se indicará "**Con Riesgo**" y en la columna "**Motivos**" la causa del mismo. En nuestro ejemplo, el motivo sería la "**Actividad Ejercida**".

| a3ASESOR   rgpd                  |                 |                    |                    | Solution |
|----------------------------------|-----------------|--------------------|--------------------|----------|
| Todos los clientes 🔹             |                 |                    |                    |          |
| Cliente                          | Nivel de riesgo | Motivos            | Solución propuesta | Acceso a |
| B58640320 - VERDI & FRUITS S.L.  | Escaso          | -                  | Análisis de riesgo | ¥≣.      |
| B61933339 - EMPRESA DEMOSTRACION | Con Riesgo      | Actividad ejercida | Análisis de riesgo | ¥E       |

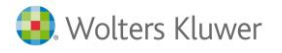

## 4.2.- Resultados obtenidos en los cuestionarios de análisis de riesgos

Una vez realizados los cuestionario tendrás la posibilidad de **visualizar varios tipos de gráficos con los resultados** obtenidos en los mismos.

**IMPORTANTE**: Los gráficos se realizan a partir de los resultados obtenidos en los cuestionarios de análisis de riesgos.

Para ello, desde la ventana principal del módulo a**3ASESOR|rgpd**, pulsa el botón 🙆.

| a3ASESOR   rgpd                       |                 |         |                    |                        | ○                    | <b>Ø</b> 0 |
|---------------------------------------|-----------------|---------|--------------------|------------------------|----------------------|------------|
| Todos los clientes 👻                  |                 |         |                    |                        | <i>™</i>             |            |
| Cliente                               | Nivel de riesgo | Motivos | Solución propuesta | Documentación revisada | Estado documentación | Acceso a   |
| A08000036 - A3 DEMOSTRACIONES PREMIUM | Escaso          | -       | a3ASESOR   rgpd    | Pendiente de revisar   | Pendiente de generar | 10         |
| B58640320 - VERDI & FRUITS S.L.       | Escaso          | -       | a3ASESOR   rgpd    | Si                     | Generada             | 12         |
|                                       |                 |         |                    |                        |                      |            |
|                                       |                 |         |                    | 🗢 a3formación          | a3respo              | nde        |

Al acceder a este apartado, podrás seleccionar el criterio por el que aparecerán agrupadas las empresas.

Se muestran las siguientes opciones:

- % DE EMPRESAS CON NIVEL DE RIESGO
- % DE EMPRESAS EN FUNCIÓN DEL SECTOR
- % DE EMPRESAS EN FUNCIÓN DE LOS DATOS
- % DE EMPRESAS EN FUNCIÓN DEL TRATAMIENTO/ FINALIDAD
- % DE EMPRESAS EN FUNCIÓN DEL RIESGO

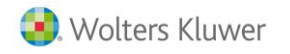

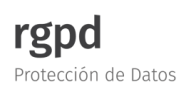

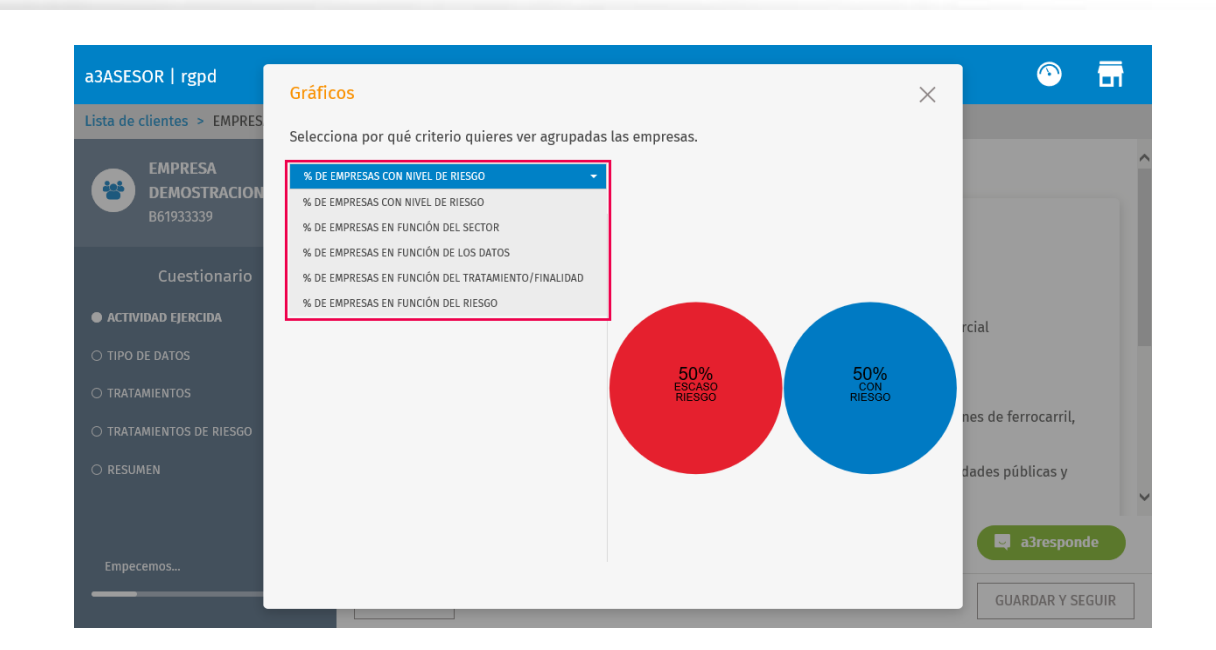

A continuación se detallan los diferentes tipos de gráficos:

## • <u>% DE EMPRESAS CON NIVEL DE RIESGO</u>

Este criterio muestra el porcentaje de empresas que al realizar el cuestionario presentan un nivel de riesgo: "Escaso Riesgo" y "Con Riesgo".

| a3ASESOR   rgpd                                                                                                    | Gráficos ×                                                                                                    | · · ·                                     |
|----------------------------------------------------------------------------------------------------|----------------------------------------------------------------------------------------------------|-------------------------------------------|
| Todos los clientes<br>A08000036 - A3 DEMOSTRACIO<br>A08252520 - A3 DEMOSTRACIO<br>B58640320 - VERDI & FRUITS S<br>B61933339 - EMPRESA DEMOST | Gráficos<br>Selecciona por qué criterio quieres ver agrupadas las empresas.<br>(* DE EMPRESAS CON NIVEL DE RIESGO * *<br>Escaso Riesgo 75%<br>Con Riesgo 25% | ppuesta Acceso a<br>E<br>E<br>E<br>E<br>E |
|                                                                                                    |                                                                                                    | asresponde                                |

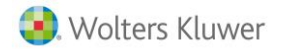

## • <u>% DE EMPRESAS EN FUNCIÓN DEL SECTOR</u>

Este criterio muestra el porcentaje de <u>empresas incluidas en los diferentes sectores</u>, indicados en el cuestionario de análisis de riesgo.

| a3ASESOR   rgpd                      |                                                   |                  |          |          |            |
|--------------------------------------|---------------------------------------------------|------------------|----------|----------|------------|
|                                      | Gráficos                                          |                  | $\times$ |          |            |
| Todos los clientes 👻                 | Selecciona por qué criterio quieres ver agrupadas | s las empresas.  |          |          |            |
|                                      | % DE EMPRESAS EN FUNCIÓN DEL SECTOR -             | ]                |          |          |            |
| A08000036 - A3 DEMOSTRACIONES PREMIL | BANCOS 0%<br>COLEGIOS PROFESIONALES 0%            |                  |          | ropuesta | Acceso a   |
| A08252520 - A3 DEMOSTRACIONES PLUS.  | ENERGIA 0%                                        |                  |          |          |            |
| B58640320 - VERDI & FRUITS S.L.      | ENSENANZA 0%<br>INVERSIÓN 0%                      |                  |          |          | 3          |
| B61933339 - EMPRESA DEMOSTRACION     | JUEGO 0%<br>NINGUNA 75%                           | 75%              |          |          | <b>3</b>   |
|                                      | PATRIMONIO 0%                                     | NÍNGÚNA PERFILES |          |          |            |
|                                      | PERFILES 25%                                      |                  |          |          |            |
|                                      | POLITICA 0%                                       |                  |          |          |            |
|                                      | PUBLICIDAD 0%                                     |                  |          |          |            |
|                                      | RELIGIÓN 0%                                       |                  |          |          |            |
|                                      | SANIDAD 0%                                        |                  |          |          |            |
|                                      | SEGURIDAD 0%                                      |                  |          |          |            |
|                                      | SEGUROS 0%                                        |                  |          |          |            |
|                                      | SERVICIOS SOCIALES 0%                             |                  |          |          |            |
|                                      | SINDICAL 0%                                       |                  |          |          |            |
|                                      | TELECOMUNICACIONES 0%                             |                  |          |          |            |
|                                      | VIDEOVIGILANCIA 0%                                |                  |          |          |            |
|                                      |                                                   |                  |          | ción     | a3responde |

## • <u>% DE EMPRESAS EN FUNCIÓN DE LOS DATOS</u>

Este criterio muestra el porcentaje de <u>empresas agrupadas según los tipos de datos con los que tratan los</u> <u>clientes diariamente</u>.

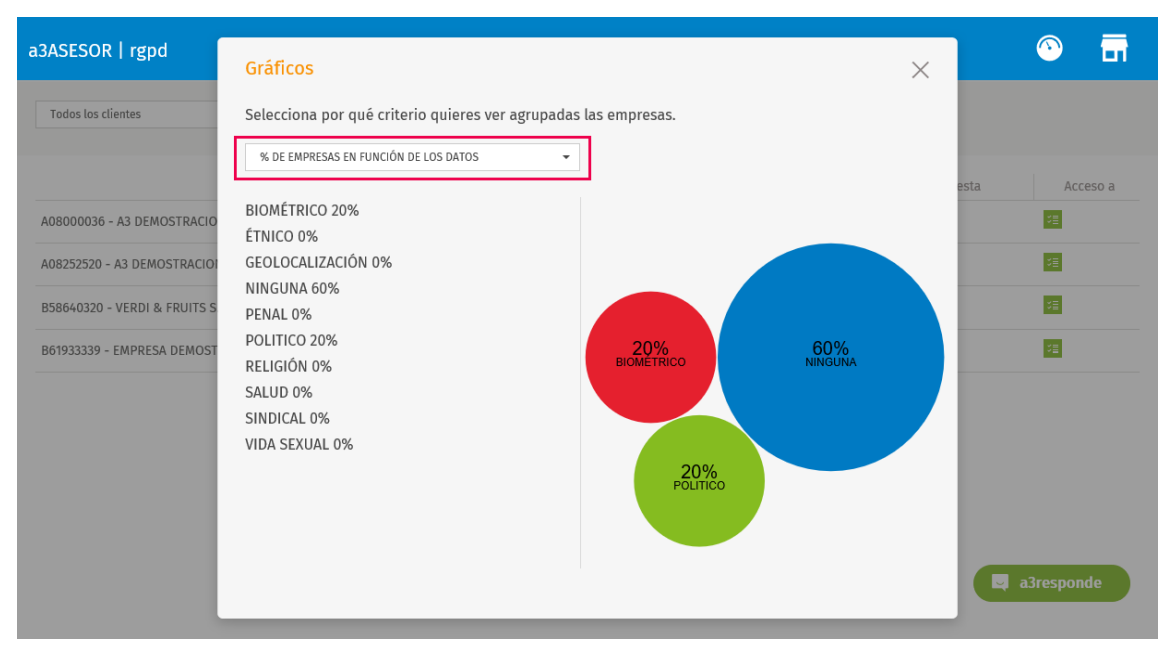

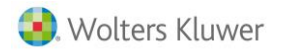

## • <u>% DE EMPRESAS EN FUNCIÓN DEL TRATAMIENTO/ FINALIDAD</u>

Este criterio muestra el porcentaje de <u>empresas agrupadas según el tratamiento de datos realizados por la</u> <u>empresa</u>.

| a3ASESOR   rgpd                                                                                                    | Gráficos                                                                                                    | × | ○ <b>□</b>        |
|----------------------------------------------------------------------------------------------------|----------------------------------------------------------------------------------------------------|---|-------------------|
| Todos los clientes                                                                                                    | Selecciona por qué criterio quieres ver agrupadas las empresas.                                                                                          |   |                   |
| A08000036 - A3 DEMOSTRACIO<br>A08252520 - A3 DEMOSTRACIO<br>B58640320 - VERDI & FRUITS S<br>B61933339 - EMPRESA DEMOST | % DE EMPRESAS EN FUNCIÓN DEL TRATAMIENTO/FINALIDAD -<br>ASOCIACIONES 25%<br>COMUNICACIÓN 0%<br>NINGUNA 75%<br>PERFILES 0%<br>PUBLICIDAD 0%<br>SANIDAD 0% |   | ropuesta Acceso a |
|                                                                                                    |                                                                                                    |   | a3responde        |

## % DE EMPRESAS EN FUNCIÓN DEL RIESGO

Este criterio muestra el porcentaje de empresas agrupadas según si el tratamiento de datos puede producir determinados riesgos para los derechos y las libertades de las personas físicas.

| a3ASESOR   rgpd |                                                                                                    |                     | <u>^</u>        | ū       | <b>0</b> ° |  |
|-----------------|----------------------------------------------------------------------------------------------------|---------------------|-----------------|---------|------------|--|
| a3ASESOR   rgpd | Gráficos<br>Selecciona por qué criterio quieres ver agrupadas las empresas.<br>(* DE EMPRESAS EN FUNCIÓN DEL RIESGO<br>RAUDE 14,29%<br>FRAUDE 14,29%<br>IDENTIFICACIÓN 14,29%<br>MAISUIDAD 14,29%<br>NINGUNA 42,86%<br>PERDIDAS 0%<br>REPUTACIÓN 0%<br>TRANSFERENCIAS 0%<br>VULNERABILIDAD 0% | ×<br>1,29%<br>RAUDE | o documen<br>da | ntación |            |  |
|                 | • a3for                                                                                                    | mación              |                 | a3respo | nde        |  |

## 5.- Elaboración de la documentación básica con a3ASESOR|rgpd

A través del módulo **a3ASESOR** |**rgpd** tendrás la posibilidad de <u>elaborar la documentación básica</u> **para cumplir con legislación vigente en materia de protección de datos a nivel europeo** para aquellos casos en los que el resultado del cuestionario de análisis de riesgos indique nivel escaso del riesgo en el tratamiento de los datos.

## 5.1.- ¿Cómo puedo contratar el módulo a3ASESOR | rgpd?

Para contratar el módulo **a3ASESOR** |**rgpd**, que te ayudará en la generación de la documentación básica y necesaria para empresas que entrañan un nivel escaso de riesgos, pulsa el botón .

De esta forma, accederás a la siguiente suite donde se relacionan diferentes servicios. Desde la opción **a3ASESOR** |**rgpd**, pulsa sobre el botón "**CONOCER MÁS**".

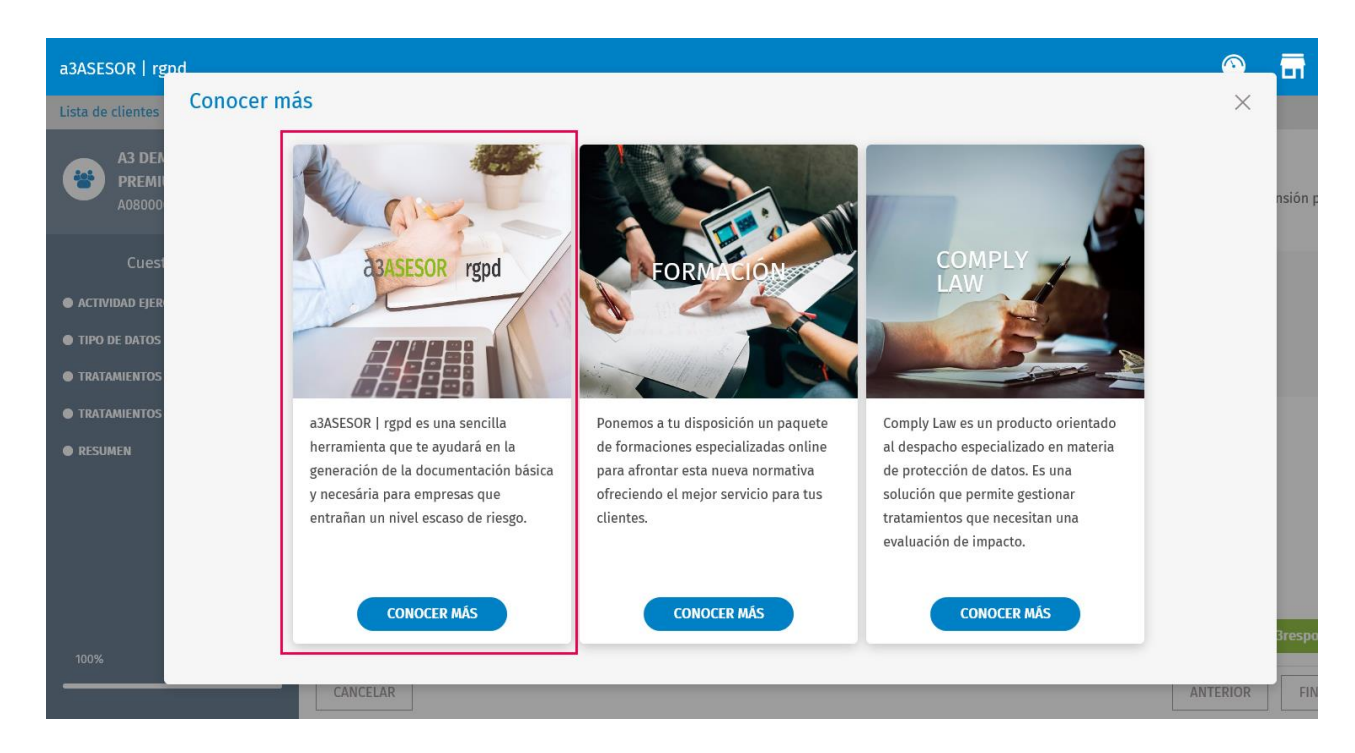

De esta forma **accederás a la siguiente página web en la que encontrarás un formulario,** el cual, informando los datos que se indican nos pondremos en contacto contigo para informarte sobre las prestaciones que contiene el módulo **a3ASESOR** | rgpd.

Para acceder a la web, pulsa aquí.

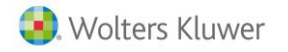

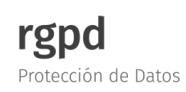

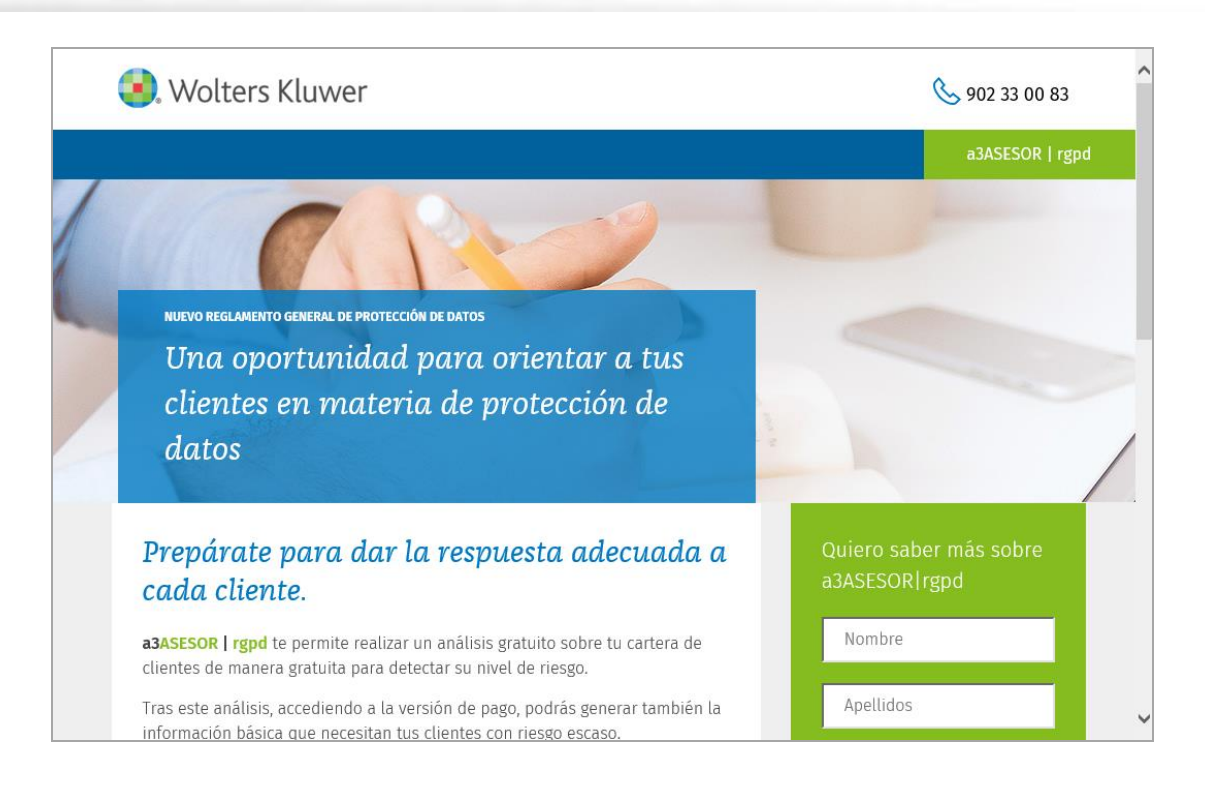

## Prestaciones disponibles con el módulo a3ASESOR | rgpd

Con el módulo **a3ASESOR|rgpd** podrás elaborar la documentación básica para cada cliente con los siguientes detalles:

- o Obligaciones responsable de tratamiento de los datos
- Obligaciones encargado de tratamiento
- o Anexos y plantillas contractuales en materia de protección de datos
- Registro de actividades de tratamiento
- Recomendaciones sobre medidas de seguridad a aplicar
- $\circ$  Auditoría

Una vez contratada la licencia para acceder al módulo **a3ASESOR** |**rgpd** desde la ventana principal se mostrarán las siguientes columnas:

- Documentación revisada
- Estado documentación

Asimismo, desde la columna "Acceso a" se mostrarán los siguientes iconos:

Este icono indica que NO se ha realizado la documentación basica.

Este icono indica que se ha generado la documentación basica.

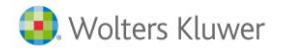

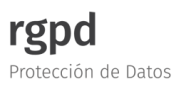

| a3ASESOR   rgpd                       |                 |         |                    |                        | ○ ■                  |      | ¢°    |
|---------------------------------------|-----------------|---------|--------------------|------------------------|----------------------|------|-------|
| Todos los clientes 👻                  |                 |         |                    |                        |                      |      |       |
| Cliente                               | Nivel de riesgo | Motivos | Solución propuesta | Documentación revisada | Estado documentación | Acce | eso a |
| A08000036 - A3 DEMOSTRACIONES PREMIUM | Escaso          | -       | a3ASESOR   rgpd    | Pendiente de revisar   | Pendiente de generar | 垣    |       |
| B58640320 - VERDI & FRUITS S.L.       | Con Riesgo      | Varios  | Análisis de riesgo |                        |                      | ۶E   | B     |

Además, desde el menú configuración se visualizará el botón 🤹, mediante el cual podrás **configurar los datos relativos al despacho**, así cómo **personalizar diferentes aspectos de la documentación básica** en materia de protección de datos.

Para ello, dispones de las siguientes pestañas:

- DESPACHO
- DOCUMENTO

| a3ASESO                | Configuración                                                                            |                                 | × ^          | <b>O</b> S |
|------------------------|------------------------------------------------------------------------------------------|---------------------------------|--------------|------------|
|                        | DESPACHO DOCUMENTO                                                                       |                                 | Acce         | eso a      |
| A08000036<br>B58640320 | Nombre del despacho<br>SOFTWARE DE GESTION, S.A.                                         | C.I.F. / Documento<br>A08653503 | 2<br>2       |            |
|                        | Descripción del servicio prestado<br>Servicio de asesoria                                | Duración contractual            | @            |            |
|                        | Dirección del despacho<br>Avda. Carrilet nº 3. 08902 HOSPITALET DE LLOBREGAT. BARCELON 🕜 | Teléfono<br>93.444.44.44        | 2            |            |
|                        | Email<br>comercial@softdegestionsa.com                                                   |                                 |              |            |
|                        |                                                                                          |                                 | <b>√</b> nde |            |

## **DESPACHO**

Desde la pestaña "**DESPACHO**" se muestra la información relativa al despacho (*nombre, C.I.F/ Documento, Descripción del servicio presado, Duración contractual, etc...*). Estos datos se cumplimentan automáticamente con la información contenida desde **a3ASESOR**.

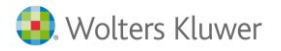

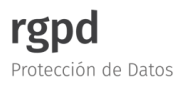

No obstante, para realizar cualquier modificación, posiciónate en el campo correpondiente e indica la información del despacho que corresponda.

Pulsa "GUARDAR" para guardar los cambios.

|         | Nombre del despacho<br>SOFTWARE DE GESTION, S.A.               | 2 | C.I.F. / Documento<br>A08653503 | Ø |  |
|---------|----------------------------------------------------------------|---|---------------------------------|---|--|
| 036     |                                                                |   |                                 |   |  |
| 320 - \ | Descripción del servicio prestado                              |   | Duración contractual            |   |  |
| -       | Servicio de asesoria                                           | 8 |                                 | 2 |  |
|         |                                                                |   | *0                              |   |  |
|         | Dirección del despacho                                         |   | Teléfono                        |   |  |
| -       | Avda. Carrilet nº 3. 08902 HOSPITALET DE LLOBREGAT. BARCELONA. | 2 | 93.444.44.44                    | 2 |  |
|         | Fmail                                                          |   |                                 |   |  |
|         | comercial@softdegestionsa.com                                  | 2 |                                 |   |  |
| -       |                                                                |   |                                 |   |  |

## DOCUMENTO

Desde la pestaña "**DOCUMENTO**" podrás definir los siguientes aspectos de la documentación básica que se genera desde **a3ASESOR** | rgpd para las empresas que entrañan un riesgo escaso en la protección de datos.

Los aspectos de la documentación que podrás personalizar son:

- PORTADA
  - o Título
  - o Subtítulo
  - o Logo

A tener en cuenta...

La imagen seleccionada como logo de la empresa debe ser de 1MB y un tamaño de 500\*500 aproximadamente.

- CONTENIDO
  - $\circ$  Encabezado
  - o Pie de Página

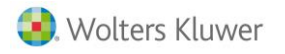

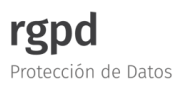

| a3ASESOR      | DESPACHO DOCUMENTO                                                                             |               | ^ | ¢°       |
|---------------|------------------------------------------------------------------------------------------------|---------------|---|----------|
|               | PORTADA                                                                                        |               |   |          |
| A08000036     | Título                                                                                         | Subtitulo     | 2 | Acceso a |
| B58640320 - \ | Subir imagen contenido                                                                         | 0             |   |          |
|               | (Seleccione un archivo de imagen de hasta 1MB y con un tamaño de 500x500px<br>aproximadamente) |               |   |          |
|               | CONTENIDO                                                                                      |               |   |          |
|               | Encabezado                                                                                     | Pie de página | 2 |          |
|               |                                                                                                |               |   |          |
|               |                                                                                                | GUARDAR       | ~ | ponde    |

Una vez cumplimentados los datos, pulsa "GUARDAR".

# 5.2.- Pasos a seguir para generar la documentación básica a través de a3ASESOR | rgpd

Para **iniciar el proceso en la elaboración de la documentación básica a traves de a3ASESOR |rgpd**, pulsa sobre el botón en el cliente que corresponda.

| a3ASESOR   rgpd                       |                 |         |                    |                        | ○                    | <b>\$</b> 0 |
|---------------------------------------|-----------------|---------|--------------------|------------------------|----------------------|-------------|
| Todos los clientes 👻                  |                 |         |                    |                        |                      |             |
| Cliente                               | Nivel de riesgo | Motivos | Solución propuesta | Documentación revisada | Estado documentación | Acceso a    |
| A08000036 - A3 DEMOSTRACIONES PREMIUM | Escaso          | -       | a3ASESOR   rgpd    | Pendiente de revisar   | Pendiente de generar | *=          |
| B58640320 - VERDI & FRUITS S.L.       | Con Riesgo      | Varios  | Análisis de riesgo |                        |                      |             |
|                                       |                 |         |                    |                        |                      | $\cup$      |

También podemos acceder haciendo doble "**clic**" sobre la línea del cliente al que realizaremos la documentación básica.

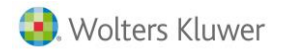

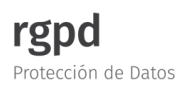

Docume

Se mostrará la siguiente ventana, pulsa sobre la opción

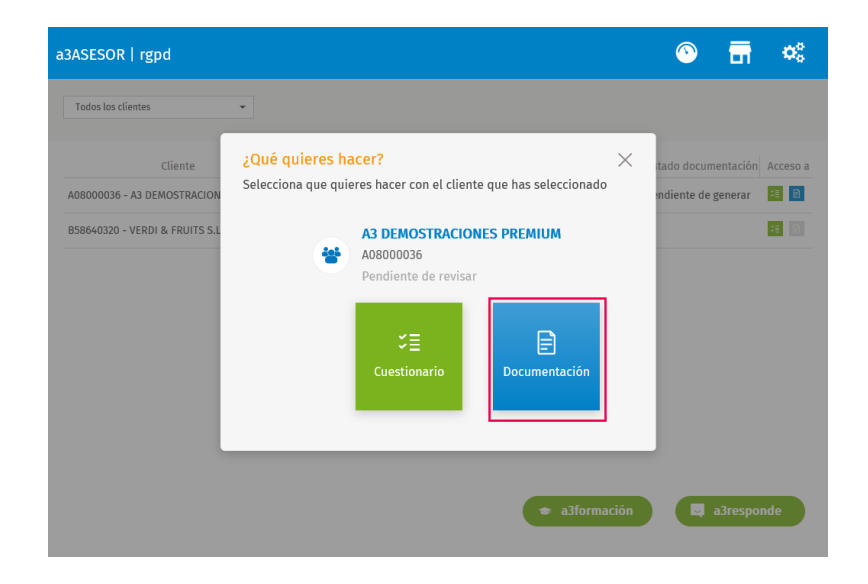

De esta forma, accedemos a la siguiente ventana en la que se indican los datos del usuario. Verifica que la información relativa al despacho es correcta.

Pulsa el botón "EMPECEMOS" para iniciar formulario, a partir del cual se generará la documentación básica en materia de protección de datos.

| a3ASESOR   rgpd |                                     |                               |               | $\odot$ | <b>F</b> | <b>\$</b> ° |
|-----------------|-------------------------------------|-------------------------------|---------------|---------|----------|-------------|
|                 |                                     |                               |               |         |          |             |
|                 |                                     |                               |               |         |          |             |
| Se gen          | ierara documentación básica a par   | tir de la información aportac | la en el      |         |          |             |
| siguie          | nte formulario                      |                               |               |         |          |             |
|                 | Nombro do la omproca                | CLE / Documento               |               |         |          |             |
|                 | A3 DEMOSTRACIONES PREMIUM           | A08000036                     |               |         |          |             |
|                 | Dirección completa de la empresa    |                               |               |         |          |             |
|                 | CALLE DEMOSTRACIONES. 08012 Barcelo | na. BARCELONA.                |               |         |          |             |
|                 | Teléfono                            | Correo electrónico            |               |         |          |             |
|                 | 9696960000                          |                               |               |         |          |             |
|                 | Descripción de la actividad         |                               |               |         |          |             |
|                 |                                     |                               |               |         |          |             |
|                 | EMPECEMOS                           | CANCELAR                      |               |         |          |             |
|                 |                                     |                               | 🗢 a3formación |         | a3respon | de          |
|                 |                                     |                               |               |         |          |             |

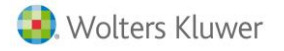

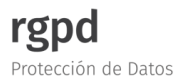

En la zona derecha de la ventana que se muestra a continuación se indica lo siguiente:

- <u>Cliente</u>: Se indica el cliente al que vamos a generar la documentación básica sobre protección de datos.
- <u>Documentación básica</u>: Se relacionan los diferentes apartados a cumplimentar para la elaboración de la documentación básica.

Se muestran los siguientes puntos:

- o Encargado de Tratamiento
- $\circ$  Clientes
- o Potenciales clientes
- $\circ$  Empleados
- Candidatos
- o Proveedores
- o Otra información
- o Auditoría
- o Resumen

| a3ASESOR   rgpd                    | 🕥 📅 🛸                                                                                                    |
|------------------------------------|----------------------------------------------------------------------------------------------------|
| Lista de clientes > A3 DEMOSTRACIO | NES PREMIUM                                                                                                    |
| A3 DEMOSTRACIONES<br>PREMIUM       | ENCARGADOS DE TRATAMIENTO                                                                                                    |
| A08000036<br>Pendiente de revisar  | ¿Su empresa tiene contratadas a otras empresas que le prestan servicios tales como servicio de limpieza, mantenimiento de página web, desarrollo de programas<br>informáticos, proveedor de correo electrónico u otros? |
| a3asesor   rgpd                    | SI SI                                                                                                    |
| ENCARGADOS DE TRATAMIENTO          |                                                                                                    |
| O CLIENTES                         |                                                                                                    |
| O POTENCIALES CLIENTES             |                                                                                                    |
| O EMPLEADOS                        |                                                                                                    |
| O CANDIDATOS                       |                                                                                                    |
| O PROVEEDORES                      |                                                                                                    |
| O OTRA INFORMACIÓN                 |                                                                                                    |
| O AUDITORÍA                        |                                                                                                    |
| ○ AUDITORIA DE SEGURIDAD           |                                                                                                    |
| Empecemos                          |                                                                                                    |
| -                                  | CANCELAR GUARDAR Y SEGUIR                                                                                                    |

A continuación, se mostrarán los diferentes <u>apartados de la documentación básica</u> que vamos a generar:

## **ENCARGADOS DE TRATAMIENTO**

Desde este apartado indica si la empresa tiene contratada otras empresas que le prestan servicios como, por ejemplo, servicio de limpieza, mantenimiento de página web, etc...

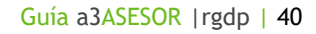

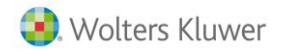

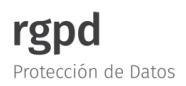

| a3ASESOR   rgpd                        | S 📅                                                                                                    | <b>0</b> ° |
|----------------------------------------|----------------------------------------------------------------------------------------------------|------------|
| Lista de clientes > A3 DEMOSTRACION    | ES PREMIUM                                                                                                    |            |
| A3 DEMOSTRACIONES                      | ENCARGADOS DE TRATAMIENTO                                                                                                    |            |
| A08000036<br>Pendiente de revisar      | ¿Su empresa tiene contratadas a otras empresas que le prestan servicios tales como servicio de limpieza, mantenimiento de página web, desarrollo de programas<br>informáticos, proveedor de correo electrónico u otros? |            |
| a3asesor   rgpd                        | SI SI                                                                                                    |            |
| ENCARGADOS DE TRATAMIENTO     CLIENTES | AÑADIR ENCARGADO DE TRATAMIENTO                                                                                                    |            |
| O POTENCIALES CLIENTES                 |                                                                                                    |            |
| O EMPLEADOS                            |                                                                                                    |            |
| ○ CANDIDATOS                           |                                                                                                    |            |
| O PROVEEDORES                          |                                                                                                    |            |
| O OTRA INFORMACIÓN                     |                                                                                                    |            |
| O AUDITORÍA                            |                                                                                                    |            |
| ○ AUDITORIA DE SEGURIDAD               | 🗢 a3formacion 🔍 a3respond                                                                                                    | e          |
| Empecemos                              |                                                                                                    |            |
| -                                      | CANCELAR GUARDAR Y SEC                                                                                                    | JUIR       |

En el caso que la empresa tenga contratada otras empresas pulsa el botón "AÑADIR ENCARGADO DE TRATAMIENTO" y en la ventana que se muestra deberás informar los datos correspondientes a dicha empresa (nombre, dirección completa, C.I.F., etc...).

Una vez cumplimentados los datos, pulsa "GUARDAR" y "GUARDAR Y SEGUIR" para continuar el proceso.

| a3ASESOR   rgpd                                 |                                                       | $\odot$  | <b>T</b> | <b>Ø</b> 0 |
|-------------------------------------------------|-------------------------------------------------------|----------|----------|------------|
| Lista de clientes                               |                                                       | $\times$ |          |            |
| A3 DEN<br>PREMI<br>A08000                       | Nombre de la empresa Dirección completa de la empresa | 0        |          |            |
| Pendier<br>a3ases                               | C.I.F. / Documento Descripción del servicio prestado  | 2        | ograma   | S          |
| • ENCARGADOS D<br>O CLIENTES                    | Teláfono Correo electrônico                           | 2        |          |            |
| O POTENCIALES CL     O EMPLEADOS     CANDIDATOS | Duración relación contractual                         |          |          |            |
| PROVEEDORES     OTRA INFORMAC                   |                                                       |          |          |            |
| O AUDITORÍA<br>O AUDITORIA DE SI                | GUARDAR                                               |          | Brespo   | nde        |
| Empecemos                                       | CANCELAR                                              | GUAI     | RDAR Y S | EGUIR      |

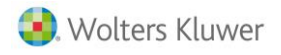

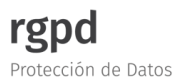

### **CLIENTES**

Desde este apartado indica si la empresa trata datos personales de clientes que sean personas físicas.

| a3ASESOR   rgpd                                                               |                                                                                       | $\odot$ |          | <b>Ø</b> 0 |
|-------------------------------------------------------------------------------|---------------------------------------------------------------------------------------|---------|----------|------------|
| Lista de clientes > A3 DEMOSTRACION                                           | ES PREMIUM                                                                            |         |          |            |
| A3 DEMOSTRACIONES<br>PREMIUM<br>A08000036<br>Pendiente de revisar             | CLIENTES<br>¿La empresa trata datos personales de clientes que sean personas físicas? |         |          |            |
| a3asesor   rgpd                                                               |                                                                                       |         | _        |            |
| O POTENCIALES CLIENTES     EMPLEADOS                                          |                                                                                       |         |          |            |
| <ul> <li>CANDIDATOS</li> <li>PROVEEDORES</li> <li>OTRA INFORMACIÓN</li> </ul> |                                                                                       |         |          |            |
| AUDITORIA     AUDITORIA DE SEGURIDAD     20%                                  | a3formacion                                                                           |         | a3respor | de         |

En el caso de seleccionar la opción "**Sí**" se mostrarán una serie de preguntas en las que deberás indicar el tipo de datos personales, la finalidad, etc...

Pulsa "GUARDAR Y SEGUIR" para continuar el proceso.

| a3ASESOR   rgpd                      |                                                                                    | 📀 📅 🛸                                                                        |   |
|--------------------------------------|------------------------------------------------------------------------------------|------------------------------------------------------------------------------|---|
| Lista de clientes > A3 DEMOSTRACIONE | IS PREMIUM                                                                         |                                                                              |   |
| A3 DEMOSTRACIONES<br>PREMIUM         | CLIENTES                                                                           |                                                                              | ^ |
| A08000036<br>Pendiente de revisar    | ¿La empresa trata datos personales de clientes que sean personas físicas?          |                                                                              |   |
| a3asesor   rgpd                      |                                                                                    |                                                                              |   |
| ENCARGADOS DE TRATAMIENTO            | ¿Qué tipo de datos personales trata de sus clientes?                               |                                                                              |   |
| CLIENTES                             | Identificación (nombre, apellidos, número de Seguridad Social, dirección           | Características personales (estado civil, fecha y lugar de nacimiento, edad, |   |
| O POTENCIALES CLIENTES               | postal, teléfono, email)                                                           | sexo, nacionalidad)                                                          |   |
| ○ EMPLEADOS                          | Datos académicos                                                                   | Datos profesionales                                                          |   |
| O CANDIDATOS                         | Datos bancarios                                                                    |                                                                              |   |
| O PROVEEDORES                        |                                                                                    |                                                                              |   |
| O OTRA INFORMACIÓN                   | ¿Cuál es la finalidad del tratamiento de los datos personales que solicita a sus c | lientes?                                                                     |   |
|                                      | Prestarles un servicio                                                             | Facturar                                                                     |   |
|                                      | Enviar publicidad postal o por correo electrónico                                  | Servicio postventa y fidelización                                            | ~ |
|                                      |                                                                                    | 🗢 a3formacion 🛛 📮 a3responde                                                 |   |
| 20%                                  |                                                                                    |                                                                              |   |
|                                      | CANCELAR                                                                           | ANTERIOR GUARDAR Y SEGUIR                                                    |   |

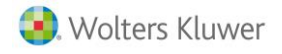

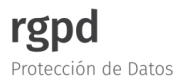

## **POTENCIALES CLIENTES**

Desde este apartado deberás indicar si la empresa trata o gestiona datos personales de clientes potenciales que sean personas físicas.

| a3ASESOR   rgpd                      |                                                                                                  | •   | <b>T</b>  | <b>¢</b> ° |
|--------------------------------------|--------------------------------------------------------------------------------------------------|-----|-----------|------------|
| Lista de clientes > A3 DEMOSTRACIONE | S PREMIUM                                                                                        |     |           |            |
| A3 DEMOSTRACIONES                    | POTENCIALES CLIENTES                                                                             |     |           |            |
| A08000036<br>Pendiente de revisar    | ¿La empresa trata o gestiona datos personales de clientes potenciales que sean personas físicas? |     |           |            |
| a3asesor   rgpd                      |                                                                                                  |     |           |            |
| ENCARGADOS DE TRATAMIENTO            |                                                                                                  |     |           |            |
| CLIENTES                             |                                                                                                  |     |           |            |
| POTENCIALES CLIENTES                 |                                                                                                  |     |           |            |
| O EMPLEADOS                          |                                                                                                  |     |           |            |
| CANDIDATOS                           |                                                                                                  |     |           |            |
| O PROVEEDORES                        |                                                                                                  |     |           |            |
| ○ OTRA INFORMACIÓN                   |                                                                                                  |     |           |            |
| O AUDITORÍA                          |                                                                                                  |     |           |            |
| ○ AUDITORIA DE SEGURIDAD             | - Marmacian                                                                                      |     | a3rospor  | de         |
| 30%                                  |                                                                                                  |     | asrespon  |            |
|                                      | CANCELAR ANTERIOR                                                                                | GU/ | RDAR Y SI | EGUIR      |

En el caso de indicar la opción "**S**í" se mostrarán una serie de preguntas en las cuales deberás indicar el tipo de datos personales, cual es la procedencia, etc...

Pulsa "GUARDAR Y SEGUIR" para continuar el proceso.

| a3ASESOR   rgpd                     |                                                                                  |                                                              | <u>^</u>  | <b>T</b>  | <b>0</b> 0 |   |
|-------------------------------------|----------------------------------------------------------------------------------|--------------------------------------------------------------|-----------|-----------|------------|---|
| Lista de clientes > A3 DEMOSTRACION | IS PREMIUM                                                                       |                                                              |           |           |            |   |
| A3 DEMOSTRACIONES                   | POTENCIALES CLIENTES                                                             |                                                              |           |           |            | ^ |
| A08000036<br>Pendiente de revisar   | ¿La empresa trata o gestiona datos personales de clientes potenciales que sean p | personas físicas?                                            |           |           |            | l |
| a3asesor   rgpd                     |                                                                                  |                                                              |           |           |            |   |
| ENCARGADOS DE TRATAMIENTO           | ¿Qué tipo de datos personales gestiona de sus clientes potenciales?              |                                                              |           |           |            |   |
| CLIENTES                            | Identificación (nombre, apellidos, dirección postal, teléfono, email)            | Características personales (estado civil, fecha y lugar de r | nacimient | o, edad,  |            |   |
| POTENCIALES CLIENTES                |                                                                                  | sexo, nacionalidad)                                          |           |           |            | I |
| O EMPLEADOS                         | Datos acadêmicos                                                                 |                                                              |           |           |            |   |
| O CANDIDATOS                        |                                                                                  |                                                              |           |           |            |   |
| O PROVEEDORES                       | ¿Cuál es la procedencia de los datos personales?                                 |                                                              |           |           |            |   |
| ⊖ OTRA INFORMACIÓN                  | Los facilitan ellos                                                              | Los compro a una tercera empresa                             |           |           |            |   |
| O AUDITORÍA                         |                                                                                  |                                                              |           |           |            | ~ |
| ○ AUDITORIA DE SEGURIDAD            |                                                                                  |                                                              |           | a3respon  | de         |   |
| 30%                                 |                                                                                  |                                                              |           | stespon   |            |   |
|                                     | CANCELAR                                                                         | ANTERIOR                                                     | GUA       | RDAR Y SE | GUIR       |   |

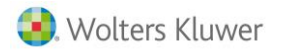

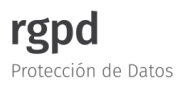

## **EMPLEADOS**

Desde este apartado deberás indicar si la empresa trata o gestiona datos personales de sus empleados.

| a3ASE   | ESOR   rgpd                                                                                     |                                                                 | $\odot$ | <b>T</b>  | <b>Ø</b> 0 |
|---------|-------------------------------------------------------------------------------------------------|-----------------------------------------------------------------|---------|-----------|------------|
| Lista d | e clientes > A3 DEMOSTRACION                                                                    | ES PREMIUM                                                      |         |           |            |
| 405     | A3 DEMOSTRACIONES                                                                               | EMPLEADOS                                                       |         |           |            |
|         | A08000036<br>Pendiente de revisar<br>Critical de construction data personales de sus empleados? | ¿La empresa trata o gestiona datos personales de sus empleados? |         |           |            |
|         | a3asesor   rgpd                                                                                 |                                                                 |         |           |            |
| • ENG   | ARGADOS DE TRATAMIENTO                                                                          |                                                                 |         |           |            |
| • CLIE  | NTES                                                                                            |                                                                 |         |           |            |
| • РОТ   | ENCIALES CLIENTES                                                                               |                                                                 |         |           |            |
| • ЕМР   | LEADOS                                                                                          |                                                                 |         |           |            |
| O CAN   | DIDATOS                                                                                         |                                                                 |         |           |            |
| O PRO   | VEEDORES                                                                                        |                                                                 |         |           |            |
| O OTR   | A INFORMACIÓN                                                                                   |                                                                 |         |           |            |
| O AUD   | ITORÍA                                                                                          |                                                                 |         |           |            |
| O AUD   | ITORIA DE SEGURIDAD                                                                             | 🗢 a3formacion                                                   |         | a3respor  | de         |
| 40%     |                                                                                                 |                                                                 |         |           |            |
|         |                                                                                                 | CANCELAR ANTERIOR                                               | GU/     | ARDAR Y S | EGUIR      |

En el caso de indicar la opción **"Sí"** se mostrarán las siguientes cuestiones en las cuales deberás indicar el tipo de datos personales o la procedencia de los mismos.

Pulsa "GUARDAR Y SEGUIR" para continuar el proceso.

| a3ASESOR   rgpd                      |                                                                             | 🕥 📅 <                                                                        | X <sup>o</sup> |
|--------------------------------------|-----------------------------------------------------------------------------|------------------------------------------------------------------------------|----------------|
| Lista de clientes > A3 DEMOSTRACIONE | S PREMIUM                                                                   |                                                                              |                |
| A3 DEMOSTRACIONES                    | EMPLEADOS                                                                   |                                                                              | ^              |
| A08000036<br>Pendiente de revisar    | ¿La empresa trata o gestiona datos personales de sus empleados?             |                                                                              |                |
| a3asesor   rgpd                      |                                                                             |                                                                              |                |
| ENCARGADOS DE TRATAMIENTO            | ¿Qué tipo de datos personales trata?                                        |                                                                              |                |
| CLIENTES                             | Identificación (nombre, apellidos, número de la Seguridad Social, dirección | Características personales (estado civil, fecha y lugar de nacimiento, edad, |                |
| POTENCIALES CLIENTES                 | postal, teléfono, email)                                                    | sexo, nacionalidad, porcentaje minusvalía)                                   |                |
| EMPLEADOS                            | Datos académicos                                                            | Datos profesionales                                                          |                |
| O CANDIDATOS                         | Datos bancarios                                                             |                                                                              |                |
| O PROVEEDORES                        |                                                                             |                                                                              |                |
| O OTRA INFORMACIÓN                   | ¿Cuál es la procedencia de los datos personales de sus empleados?           |                                                                              |                |
| ⊖ AUDITORÍA                          | Los facilitan ellos                                                         | Los facilita una agencia de colocación                                       | ~              |
| ○ AUDITORIA DE SEGURIDAD             |                                                                             | 🗢 a3formacion 📃 a3responde                                                   |                |
| 40%                                  |                                                                             |                                                                              |                |
|                                      | CANCELAR                                                                    | ANTERIOR GUARDAR Y SEGU                                                      | IIR            |
|                                      |                                                                             |                                                                              |                |

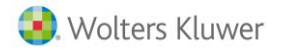

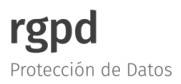

## **CANDIDATOS**

Desde este apartado deberás indicar si la empresa trata o gestiona datos personales de candidatos a una oferta de empleo.

| a3ASESOR   rgpd                                                  |                                                                             | $\odot$ | <b>T</b>  | <b>0</b> ° |
|------------------------------------------------------------------|-----------------------------------------------------------------------------|---------|-----------|------------|
| Lista de clientes > A3 DEMOSTR                                   | ACIONES PREMIUM                                                             |         |           |            |
| A3 DEMOSTRACIONE<br>PREMIUM<br>A08000036<br>Pendiente de revisar | S CANDIDATOS<br>¿Su empresa trata /gestiona datos personales de candidatos? |         |           |            |
| a3asesor   rgpd                                                  |                                                                             |         |           |            |
| • ENCARGADOS DE TRATAMIENTO                                      | ^                                                                           |         |           |            |
| CLIENTES                                                         |                                                                             |         |           |            |
| POTENCIALES CLIENTES                                             |                                                                             |         |           |            |
| EMPLEADOS                                                        |                                                                             |         |           |            |
| CANDIDATOS                                                       |                                                                             |         |           |            |
| O PROVEEDORES                                                    |                                                                             |         |           |            |
| O OTRA INFORMACIÓN                                               |                                                                             |         |           |            |
| <ul> <li>AUDITORÍA</li> </ul>                                    |                                                                             |         |           |            |
| <ul> <li>AUDITORIA DE SEGURIDAD</li> <li>50%</li> </ul>          | ◆ a3formacion                                                               |         | a3respor  | ide        |
|                                                                  | CANCELAR                                                                    | GU      | ARDAR Y S | EGUIR      |

En el caso de indicar "**SI**" se mostrarán las siguientes cuestiones en las cuales deberás indicar el tipo de datos personales que trata de los candidatos a un empleo o la procedencia de los mismos.

Pulsa "GUARDAR Y SEGUIR" para continuar el proceso.

| a3ASESOR   rgpd                     |                                                                                | © 1                                                                    |           | ¢°  |   |
|-------------------------------------|--------------------------------------------------------------------------------|------------------------------------------------------------------------|-----------|-----|---|
| Lista de clientes > A3 DEMOSTRACION | IES PREMIUM                                                                    |                                                                        |           |     |   |
| A3 DEMOSTRACIONES                   | CANDIDATOS                                                                     |                                                                        |           |     | ^ |
| A08000036<br>Pendiente de revisar   | ¿Su empresa trata /gestiona datos personales de candidatos?                    |                                                                        |           |     |   |
| a3asesor   rgpd                     | SI                                                                             |                                                                        |           |     | l |
| ENCARGADOS DE TRATAMIENTO           | ¿Qué tipo de datos personales trata de candidatos a un empleo?                 |                                                                        |           |     |   |
| CLIENTES                            | Identificación (nombre y apellidos, dirección postal, teléfono, email)         | Características personales (estado civil, fecha y lugar de nacimiento, | edad,     |     |   |
| POTENCIALES CLIENTES                |                                                                                | sexo, nacionalidad)                                                    |           |     |   |
| EMPLEADOS                           | Datos académicos                                                               | Datos profesionales                                                    |           |     |   |
| CANDIDATOS                          |                                                                                |                                                                        |           |     |   |
| O PROVEEDORES                       | ¿Cuál es la procedencia de los datos personales de sus candidatos a un empleo? |                                                                        |           |     | 1 |
| ⊖ OTRA INFORMACIÓN                  | Los facilitan ellos en currículum en papel                                     | Los introducen ellos en la página web de la empresa                    |           |     |   |
| O AUDITORÍA                         | Rellenan un formulario                                                         |                                                                        |           |     | ~ |
| AUDITORIA DE SEGURIDAD              |                                                                                | 🗢 a3formacion 🕒 a3                                                     | responde  |     |   |
|                                     | CANCELAR                                                                       | ANTERIOR GUARD                                                         | AR Y SEGU | UIR | j |

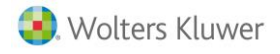

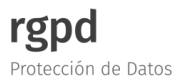

### PROVEEDORES

Desde este apartado deberás indicar si la empresa trata o gestiona datos personales de proveedores (personas físicas).

| a3ASE         | SOR   rgpd                        |                                                                                |    | Ŧ         | <b>Q</b> _0 |
|---------------|-----------------------------------|--------------------------------------------------------------------------------|----|-----------|-------------|
| Lista de      | e clientes > A3 DEMOSTRACION      | ES PREMIUM                                                                     |    |           |             |
|               | A3 DEMOSTRACIONES                 | PROVEEDORES                                                                    |    |           |             |
|               | A08000036<br>Pendiente de revisar | ¿La empresa trata/gestiona datos personales de proveedores (personas físicas)? |    |           |             |
|               | a3asesor   rgpd                   |                                                                                |    |           |             |
| • ENC/        | ARGADOS DE TRATAMIENTO            |                                                                                |    |           |             |
|               | NTES                              |                                                                                |    |           |             |
| • РОТІ        | ENCIALES CLIENTES                 |                                                                                |    |           |             |
| EMPI          | LEADOS                            |                                                                                |    |           |             |
| • CANI        | DIDATOS                           |                                                                                |    |           |             |
| ● PRO         | VEEDORES                          |                                                                                |    |           |             |
| O OTRA        | A INFORMACIÓN                     |                                                                                |    |           |             |
| ⊖ audi        | TORÍA                             |                                                                                |    |           |             |
| O AUDI<br>60% | TORIA DE SEGURIDAD                | • a3formacion                                                                  |    | a3respor  | de          |
|               |                                   | CANCELAR                                                                       | GU | ARDAR Y S | EGUIR       |

En el caso de indicar "**SI**" se mostrarán las siguientes cuestiones en las cuales deberás indicar el tipo de datos personales que trata de los proveedores, así como su finalidad. Pulsa "**GUARDAR Y SEGUIR**" para continuar el proceso.

| a3ASESOR   rgpd                     |                                                                                               | <u>^</u> | <b>T</b>  | <b>¢</b> ° |
|-------------------------------------|-----------------------------------------------------------------------------------------------|----------|-----------|------------|
| Lista de clientes > A3 DEMOSTRACION | ES PREMIUM                                                                                    |          |           |            |
| A3 DEMOSTRACIONES                   | PROVEEDORES                                                                                   |          |           | ^          |
| A08000036<br>Pendiente de revisar   | ¿La empresa trata/gestiona datos personales de proveedores (personas fisicas)?                |          |           |            |
| a3asesor   rgpd                     |                                                                                               |          |           |            |
| ENCARGADOS DE TRATAMIENTO           | ¿Qué tipo de datos personales trata de sus proveedores?                                       |          |           |            |
| CLIENTES                            | Identificación (nombre, apellidos, NIF, dirección postal, teléfono, email) Datos bancarios    |          |           |            |
| POTENCIALES CLIENTES                |                                                                                               |          |           |            |
| EMPLEADOS                           | ¿Cuál es la finalidad del tratamiento de los datos personales que solicita a sus proveedores? |          |           |            |
| CANDIDATOS                          | Facturación Realizar pedidos                                                                  |          |           |            |
| PROVEEDORES                         |                                                                                               |          |           |            |
| O OTRA INFORMACIÓN                  |                                                                                               |          |           |            |
| O AUDITORÍA                         |                                                                                               |          |           | ~          |
| ○ AUDITORIA DE SEGURIDAD            | 🔹 a3formacion                                                                                 |          | 💐 a3respo | nde        |
| 60%                                 |                                                                                               |          |           |            |
|                                     | CANCELAR                                                                                      | DR       | GUARDAR Y | SEGUIR     |

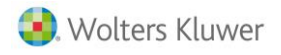

## **OTRA INFORMACIÓN**

Desde este apartado deberás indicar si la empresa capta imágenes a través de cámaras de videovigilancia con fines de seguridad, si dispone de página web y si realiza envíos de correos electrónicos con carácter comercial.

| a3ASI                             | ESOR   rgpd                   |                                                                                        |    | <b>.</b>   | ¢°   |
|-----------------------------------|-------------------------------|----------------------------------------------------------------------------------------|----|------------|------|
| Lista d                           | e clientes > A3 DEMOSTRACIONE | ES PREMIUM                                                                             |    |            |      |
| *                                 | A3 DEMOSTRACIONES<br>PREMIUM  | OTRA INFORMACIÓN                                                                       |    |            | Î    |
|                                   | Pendiente de revisar          | ¿La empresa capta imágenes mediante cámaras de videovigilancia con fines de seguridad? |    |            |      |
|                                   | a3asesor   rgpd               |                                                                                        |    |            | -1   |
| CLIE     POT                      |                               | ¿Dispone de página web?                                                                |    |            |      |
| • EMP                             | LEADOS                        | LS LS                                                                                  |    |            |      |
| <ul><li>CAN</li><li>PRO</li></ul> | DIDATOS                       | ¿Realiza envíos de correos electrónicos con carácter comercial?                        |    |            |      |
| • OTR                             | A INFORMACIÓN                 | SI SI                                                                                  |    |            |      |
| ○ AUD                             | ITORÍA                        |                                                                                        |    |            |      |
| O AUD                             | ITORIA DE SEGURIDAD           |                                                                                        |    |            | ~    |
| ⊖ RESI                            | UMEN 🗸                        | 🔹 a3formacion                                                                          |    | a3respon   | de   |
| 70%                               |                               |                                                                                        |    |            |      |
|                                   |                               | CANCELAR                                                                               | GU | ARDAR Y SI | GUIR |

## **AUDITORÍA**

Desde este apartado podrás realizar una auditoría para comprobar el cumplimiento de las obligaciones por parte de la empresa. Para ello, marca la opción **"Sí"**.

| a3ASE   | a3ASESOR   rgpd 💿 📻 🗢             |                                                                                                    |             |  |  |
|---------|-----------------------------------|----------------------------------------------------------------------------------------------------|-------------|--|--|
| Lista d | e clientes > A3 DEMOSTRACIO       | NES PREMIUM                                                                                                    |             |  |  |
| 444     | A3 DEMOSTRACIONES                 | AUDITORÍA                                                                                                    | ^           |  |  |
|         | A08000036<br>Pendiente de revisar | ¿Quieres realizar una auditoría para comprobar el cumplimiento de las obligaciones legales?                                  |             |  |  |
|         | a3asesor   rgpd                   |                                                                                                    |             |  |  |
| • CLIE  | NTES                              |                                                                                                    |             |  |  |
| • РОТ   | ENCIALES CLIENTES                 | TRATAMIENTO DE DATOS DERECHOS DE LAS PERSONAS OBLIGACIONES GENERALES                                                         |             |  |  |
| • EMP   | LEADOS                            |                                                                                                    |             |  |  |
| • CAN   | DIDATOS                           |                                                                                                    |             |  |  |
| ● PRO   | VEEDORES                          | La empresa recoge los datos personales con una finalidad determinada y legítima?                                             |             |  |  |
| • OTR   | A INFORMACIÓN                     | Los datos personales que trata la empresa, ¿son adecuados para la finalidad requerida?                                       |             |  |  |
| • AUD   | ITORÍA                            | Los datos personales que trata la empresa, ¿son exactos y se van actualizando?                                               | -2          |  |  |
| ⊖ AUD   | ITORIA DE SEGURIDAD               | La empresa auopta las menutas razonables para poder rectificar o suprimir sin retraso los datos personales que sean inexacto | 51          |  |  |
| O RESI  | IMEN                              | <ul> <li>La empresa, ¿guaraa ros uaros personares soramente el trempo necesario;</li> </ul>                                  | ~           |  |  |
| U KES   | V                                 | 🔹 a3formacion 🔲 a3                                                                                                    | responde    |  |  |
| 80%     |                                   |                                                                                                    |             |  |  |
|         |                                   | CANCELAR GUARD                                                                                                    | AR Y SEGUIR |  |  |

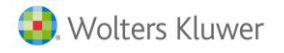

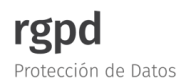

A continuación deberás cumplimentar las cuestiones planteadas en las siguientes pestañas:

- TRATAMIENTO DE DATOS [1]
- DERECHOS DE LAS PERSONAS [2]
- OBLIGACIONES GENERALES [3]

#### A tener en cuenta...

1) Para moverte por las pestañas de la auditoria (TRATAMIENTO DE DATOS, DERECHOS DE LAS PERSONAS, OBLIGACIONES GENERALES), pulsa directamente sobre la pestaña que deseas visualizar.

2) Si, desde la ventana "AUDITORÍA" pulsas el botón "ANTERIOR" la aplicación te posicionaría en el apartado "SEGURIDAD".

Una vez cumplimentada la información en las diferentes pestañas del apartado "AUDITORÍA", pulsa "GUARDAR Y SEGUIR".

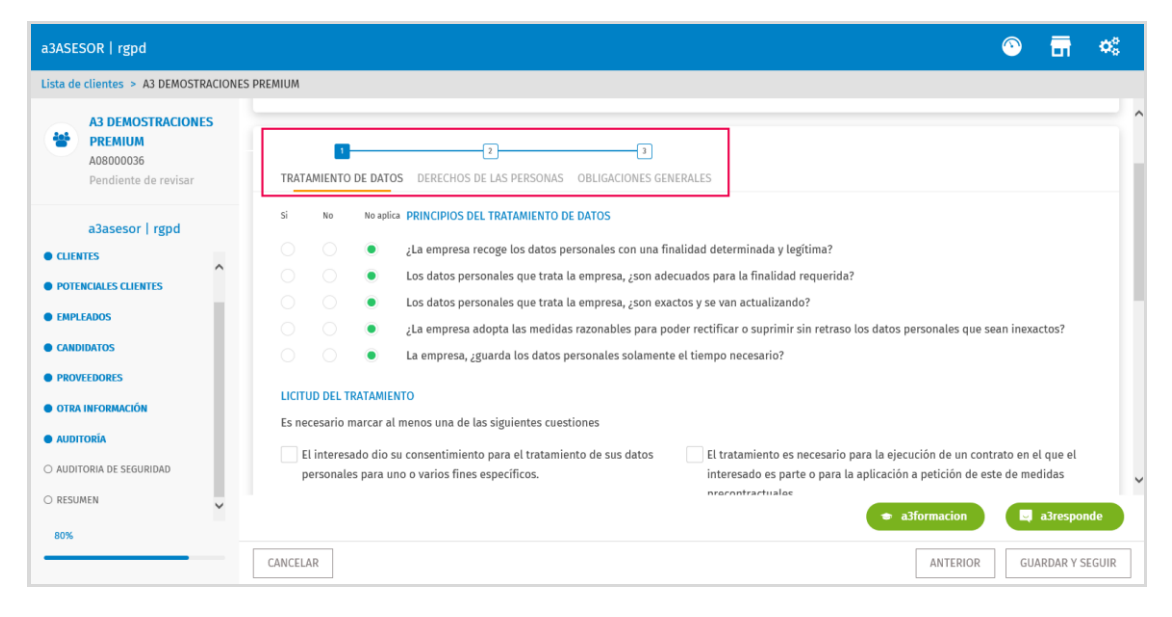

## AUDITORÍA DE SEGURIDAD

Desde este apartado podrás realizar una auditoría para comprobar el cumplimiento de las medidas de seguridad tomadas por parte de la empresa. Para ello, marca la opción "Sí".

| a3ASE          | SOR   rgpd                                |                                                                                                    | • | <b>.</b> | Φ. |   |
|----------------|-------------------------------------------|----------------------------------------------------------------------------------------------------|---|----------|----|---|
| Lista de       | e clientes > A3 DEMOSTRACION              | ES PREMIUM                                                                                                    |   |          |    |   |
| *              | A3 DEMOSTRACIONES<br>PREMIUM<br>A08000036 | AUDITORIA DE SEGURIDAD                                                                                                    |   |          | _  | ^ |
|                | Pendiente de revisar<br>a3asesor   rgpd   | Zquieres realizar una auditoria para comprobar el cumplimiento de las medidas de segundad:                                                                                                    |   |          |    |   |
| CLIEF     POTE | NTES                                      | A     A     A | ] |          |    |   |
| • EMPI         | LEADOS                                    | Si No No aplica ÁMBITO DE APLICACIÓN Y TIPOS DE MEDIDAS                                                                                                    | _ |          |    |   |

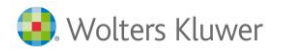

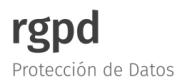

### **RESUMEN**

Desde esta ventana se indica una breve explicación sobre el documento que se va a generar, indicándose lo que incluye el mismo:

- Las obligaciones de la empresa y de los encargados del tratamiento de datos, así como los anexos contractuales recomendados entre la empresa y el resto de personas y entidades relacionadas.
- El registro de actividades de tratamiento y diferentes recomendaciones para la empresa sobre las medidas de seguridad a adoptar y sobre videovigilancia.
- Si se cumplimenta, también se **puede obtener un documento de auditoría**, con resultados y recomendaciones en caso de respuesta negativa.

Una vez revisada la información que nos ha facilitado a través de los siguientes apartados, marca la opción "Marcar como revisado".

| a3ASESOR   rgpd                                                                   | 💿 📅 🦚                                                                                                    |   |
|-----------------------------------------------------------------------------------|----------------------------------------------------------------------------------------------------|---|
| Lista de clientes > A3 DEMOSTRACION                                               | ES PREMIUM                                                                                                    |   |
| A3 DEMOSTRACIONES<br>PREMIUM<br>A08000036<br>Pendiente de revisar                 | GENERACIÓN DE DOCUMENTACIÓN<br>Se va a generar un documento que pretende ayudarte en el cumplimiento de la nueva normativa de protección de datos.<br>El documento se genera a partir de la información introducida y va dirigido a empresas con tratamientos de datos que no sean de categoría especial (salud, origen étnico<br>o racial, datos genéticos, datos biométricos, etc.) y que supongan un escaso riesgo para los derechos y libertades de las personas físicas.                                                                                                    | ^ |
| a3asesor   rgpd CLIENTES POTENCIALES CLIENTES E EMPLEADOS CANDIDATOS DEDNALEDODES | <ul> <li>En este documento se incluye:</li> <li>Las obligaciones de la empresa y de los encargados del tratamiento de datos, así como los anexos contractuales recomendados entre la empresa y el resto de personas y entidades relacionadas.</li> <li>El registro de actividades de tratamiento y diferentes recomendaciones para la empresa sobre las medidas de seguridad a adoptar y sobre videovigilancia.</li> <li>Si se cumplimenta, también se puede obtener un documento de auditoría, con resultados y recomendaciones en caso de respuesta negativa.</li> <li>Marcar como revisado</li> </ul> |   |
| OTRA INFORMACIÓN     AUDITORÍA     AUDITORÍA DE SEGURIDAD                         | Te recomendamos que descargues la documentación general a partir de los datos que nos has facilitado.           GENERAR Y DESCARGAR         GENERAR Y PUBLICAR                                                                                                    | ~ |
| RESUMEN                                                                           | CANCELAR ANTERIOR FINALIZAR                                                                                                    |   |

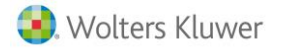

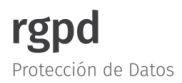

A continuación, pulsa el botón "GENERAR Y DESCARGAR".

| a3ASESOR   rgpd                                                                         | 🕥 📅 🤹                                                                                                    |   |
|-----------------------------------------------------------------------------------------|----------------------------------------------------------------------------------------------------|---|
| Lista de clientes > A3 DEMOSTRACION                                                     | ES PREMIUM                                                                                                    |   |
| A3 DEMOSTRACIONES<br>PREMIUM<br>A08000036<br>Pendiente de revisar                       | GENERACIÓN DE DOCUMENTACIÓN<br>Se va a generar un documento que pretende ayudarte en el cumplimiento de la nueva normativa de protección de datos.<br>El documento se genera a partir de la información introducida y va dirigido a empresas con tratamientos de datos que no sean de categoría especial (salud, origen étnico<br>o racial, datos genéticos, datos biométricos, etc.) y que supongan un escaso riesgo para los derechos y libertades de las personas físicas.                                                                                                    | ^ |
| a3asesor   rgpd<br>• CLIENTES<br>• POTENCIALES CLIENTES<br>• EMPLEADOS<br>• CANDIDATOS  | <ul> <li>En este documento se incluye:</li> <li>Las obligaciones de la empresa y de los encargados del tratamiento de datos, así como los anexos contractuales recomendados entre la empresa y el resto de personas y entidades relacionadas.</li> <li>El registro de actividades de tratamiento y diferentes recomendaciones para la empresa sobre las medidas de seguridad a adoptar y sobre videovigilancia.</li> <li>Si se cumplimenta, también se puede obtener un documento de auditoría, con resultados y recomendaciones en caso de respuesta negativa.</li> <li>Marcar como revisado</li> </ul> |   |
| PROVEEDORES     OTRA INFORMACIÓN     AUDITORÍA     AUDITORÍA     AUDITORÍA DE SEGURIDAD | Te recomendamos que descargues la documentación general a partir de los datos que nos has facilitado.           GENERAR Y DESCARGAR         GENERAR Y PUBLICAR                                                                                                    | ~ |
| • RESUMEN                                                                               | a3formacion     a3formacion     a3formacion     cancelar     anterior     einalizar                                                                                                    |   |

Asimismo, en aquellos casos que tengas contratada la aplicación **a3doc cloud**, desde el apartado "**RESUMEN**" se visualizará el botón "**GENERAR Y PUBLICAR**" lo que enlazara la documentación generada desde el módulo **a3ASESOR | rgpd** con la aplicación de gestión documental **a3doc cloud**.

| a3ASESOR   rgpd                                                                         | o 📅 🕫                                                                                                    |
|-----------------------------------------------------------------------------------------|----------------------------------------------------------------------------------------------------|
| Lista de clientes > A3 DEMOSTRACION                                                     | ES PREMIUM                                                                                                    |
| A3 DEMOSTRACIONES<br>PREMIUM<br>A08000036<br>Pendiente de revisar                       | GENERACIÓN DE DOCUMENTACIÓN<br>Se va a generar un documento que pretende ayudarte en el cumplimiento de la nueva normativa de protección de datos.<br>El documento se genera a partir de la información introducida y va dirigido a empresas con tratamientos de datos que no sean de categoría especial (salud, origen étnico<br>o racial, datos genéticos, datos biométricos, etc.) y que supongan un escaso riesgo para los derechos y libertades de las personas físicas.                                                                                                    |
| a3asesor   rgpd<br>• CLENTES<br>• POTENCIALES CLENTES<br>• EMPLEADOS<br>• CANDIDATOS    | <ul> <li>En este documento se incluye:</li> <li>Las obligaciones de la empresa y de los encargados del tratamiento de datos, así como los anexos contractuales recomendados entre la empresa y el resto de personas y entidades relacionadas.</li> <li>El registro de actividades de tratamiento y diferentes recomendaciones para la empresa sobre las medidas de seguridad a adoptar y sobre videovigilancia.</li> <li>Si se cumplimenta, también se puede obtener un documento de auditoria, con resultados y recomendaciones en caso de respuesta negativa.</li> <li>Marcar como revisado</li> </ul> |
| PROVEEDORES     OTRA INFORMACIÓN     AUDITORIA     AUDITORIA     AUDITORIA DE SEGURIDAD | Te recomendamos que descargues la documentación general a partir de los datos que nos has facilitado.           GENERAR Y DESCARGAR         GENERAR Y PUBLICAR                                                                                                    |
| • RESUMEN ~                                                                             | a3formacion     a3responde                                                                                                    |
|                                                                                         | CANCELAR ANTERIOR FINALIZAR                                                                                                    |

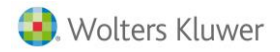

Para ello, pulsa el botón "GENERAR Y PUBLICAR" e informa los credenciales de acceso a la aplicación a3doc cloud. Pulsa "ACEPTAR".

| a3ASESOR   rgpd                              |                                               |                          | Solution (1998)                                                                                                    |
|----------------------------------------------|-----------------------------------------------|--------------------------|----------------------------------------------------------------------------------------------------|
| Lista de clientes > VERDI & FRUITS S.L.      |                                               |                          |                                                                                                    |
| VERDI & FRUITS S.L.<br>B58640320<br>Revisado | GENERACIÓN<br>Se va a generar ur<br>de datos. | Credenciales a3doc cloud | n el cumplimiento de la nueva normativa de protección                                                               |
| a3asesor   rgpd                              | El documento se g<br>datos que no sear        | Admin                    | ducida y va dirigido a empresas con tratamientos de<br>Itnico o racial, datos genéticos, datos biométricos, etc.) y |
| ENCARGADOS DE TRATAMIENTO                    | que supongan un<br>En este document           | Contraseña               | rtades de las personas físicas.                                                                                     |
| CLIENTES                                     | Las obligacione                               |                          | lel tratamiento de datos, así como los anexos                                                                       |
| POTENCIALES CLIENTES                         | contractuales r                               |                          | sto de personas y entidades relacionadas.                                                                           |
| EMPLEADOS                                    | El registro de a<br>de seguridad a            | ACEPTAR                  | recomendaciones para la empresa sobre las medidas                                                                   |
| CANDIDATOS                                   | Si se cumplime                                |                          | umento de auditoría, con resultados y recomendaciones                                                               |
| PROVEEDORES                                  | en caso de resp                               |                          | Y                                                                                                    |
| 100%                                         |                                               |                          | ★ a3formacion a3responde                                                                                            |
|                                              | CANCELAR                                      |                          | ANTERIOR FINALIZAR                                                                                                  |

Una vez generada la documentación, pulsa "FINALIZAR" para salir del asistente.

| a3ASESOR   rgpd                     | o 📅 🛸                                                                                                    |   |
|-------------------------------------|----------------------------------------------------------------------------------------------------|---|
| Lista de clientes > A3 DEMOSTRACION | ES PREMIUM                                                                                                    |   |
| A3 DEMOSTRACIONES<br>PREMIUM        | o racial, datos genéticos, datos biométricos, etc.) y que supongan un escaso riesgo para los derechos y libertades de las personas físicas.<br>En este documento se incluye:                                                                                                    | ~ |
| A08000036<br>Pendiente de revisar   | Las obligaciones de la empresa y de los encargados del tratamiento de datos, así como los anexos contractuales recomendados entre la empresa y el resto de<br>personas y entidades relacionadas.                                                                                                    |   |
| a3asesor   rgpd                     | <ul> <li>El registro de actividades de tratamiento y diferentes recomendaciones para la empresa sobre las medidas de seguridad a adoptar y sobre videovigilancia.</li> <li>Si se cumplimenta, también se puede obtener un documento de auditoría, con resultados y recomendaciones en caso de respuesta negativa.</li> </ul> |   |
| CLIENTES                            | Marcar como revisado                                                                                                    |   |
| POTENCIALES CLIENTES                |                                                                                                    |   |
| EMPLEADOS                           | Te recomendamos que descargues la documentación general a partir de los datos que nos has facilitado.                                                                                                    |   |
| CANDIDATOS                          |                                                                                                    |   |
| PROVEEDORES                         | GENERAR POLICAR                                                                                                    |   |
| OTRA INFORMACIÓN                    |                                                                                                    |   |
|                                     |                                                                                                    |   |
| AUDITORIA DE SEGURIDAD              |                                                                                                    | - |
| • RESUMEN V                         | * alformation                                                                                                    | 1 |
| 100%                                |                                                                                                    |   |
|                                     | CANCELAR ANTERIOR FINALIZAR                                                                                                    |   |

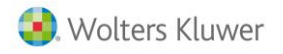

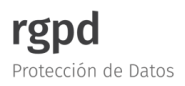

 $\odot$  $\mathbf{Q}_{0}^{0}$ a3ASESOR | rgpd Lista de clientes buscar... Nivel de riesgo analizado -Cliente Nivel de riesgo Motivos Solución propuesta Documentación revisada Estado documentación Acceso a **相**目 00000344F - ALFONSO LOPEZ Con Riesgo Varios Análisis de riesgo 00022222G - CRISTINA BORRAR Escaso a3ASESOR | rgpd Si Generada 泪 🗎 12 D 04444444Q - ECOBIKE Escaso a3ASESOR | rgpd si Generada 2日 日 08888888D - MCLAREN BROWN, JAMES Con Riesgo Actividad ejercida Análisis de riesgo 泪 🗎 11111111H - LOPEZ PEREZ JOSE Con Riesgo Análisis de riesgo Pendiente de revisar Generada Varios 12355447P - GOMEZ MARTIN, JUAN **1** Con Riesgo Varios Análisis de riesgo 33092771A - RUIZ GARCIA, MANUEL Con Riesgo Varios Análisis de riesgo Pendiente de revisar Generada **1** a3ASESOR | rgpd 35103756Y - RUIZ GARCIA, TERESA 垣 🗎 Escaso Pendiente de revisar Generada A08000036 - A3 DEMOSTRACIONES PREMIUM Con Riesgo Varios Análisis de riesgo Si 泪 🗎 Generada 🥃 a3responde a3formación

## De esta forma, en la ventana principal del módulo cambiará el estado de la documentación, indicándose "Generada" y desde la columna "Documentación revisada" se visualizará la opción "Si".

## Tabla con la explicación de los apartados que componen la documentación básica generada en a3ASESOR | rgpd

A continuación os relacionamos la siguiente tabla en la que se detalla que obligaciones se incluye en cada apartado de la documentación básica generada desde a3ASESOR | rgpd, así como las medidas a tomar según la nueva normativa RGPD:

| DOCUMENTACIÓN<br>(Apartados incluidos en el<br>documento básico generado en<br>a3ASESOR   rgpd) | DOCUMENTACIÓN<br>(Detalle del documento generado en<br>a3ASESOR   rgpd)                                                             | <b>MEDIDAS A APLICAR</b><br>(Medidas a aplicar según el<br>reglamento RGPD 2016/679)                                                                            |
|-------------------------------------------------------------------------------------------------|----------------------------------------------------------------------------------------------------|----------------------------------------------------------------------------------------------------|
| <b>OBLIGACIONES RESPONSABLE</b><br>(Apartado 1)                                                 | Incluye documento con las<br>obligaciones del responsable del<br>tratamiento para tratamientos con<br>escaso riesgo para los datos. | El responsable debe <b>aplicar las</b><br><b>medidas técnicas y organizativas</b><br><b>apropiadas</b> para garantizar la<br>seguridad de los datos teniendo en |

|rgap |

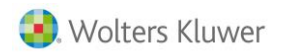

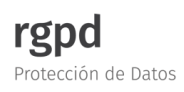

|                                                                    |                                                                                                    | cuenta el nivel de riesgo que se<br>haya detectado.                                                                                                    |
|--------------------------------------------------------------------|----------------------------------------------------------------------------------------------------|----------------------------------------------------------------------------------------------------|
| <b>OBLIGACIONES ENCARGADO<br/>TRATAMIENTO</b><br>(Apartados 2 y 3) | Incluye documento con las<br>obligaciones del encargado del<br>tratamiento y modelo de relación<br>contractual en relación a la<br>protección de datos para<br>tratamientos con escaso riesgo.        | El ET tiene la obligación de ofrecer<br>las garantías suficientes para<br>aplicar las medidas técnicas y<br>organizativas adecuadas.                           |
| CLAUSULAS Y ANEXOS<br>CONTRACTUALES<br>(Apartado 4)                | Incluye clausulas o anexos<br>contractuales para incluir en los<br>documentos en que se soliciten datos<br>a clientes, proveedores, potenciales<br>clientes o candidatos a trabajar en la<br>empresa. | Deber de <b>informar al afectado en el</b><br><b>momento de la recogida de datos</b> .<br>Consentimiento de los afectados<br>para el tratamiento de los datos. |
| <b>REGISTRO DE ACTIVIDADES</b><br>(Apartado 5)                     | Incluye documento con el registro de actividades de tratamiento.                                                                                                    | Obligación de llevar un registro por<br>escrito de actividades de<br>tratamiento.                                                                              |
| <b>MEDIDAS DE SEGURIDAD</b><br>(Apartado 6)                        | Incluye una serie de recomendaciones<br>sobre medidas de seguridad, algunas<br>obligatorias, para el Responsable y<br>encargados de tratamiento en<br>tratamientos de escaso riesgo.                  | Establecer medidas técnicas y<br>organizativas apropiadas para<br>garantizar un nivel de seguridad<br>adecuado (responsabilidad<br>proactiva)                  |
| AUDITORIA<br>(Apartado 7)                                          | Auditoria en forma de cuestionario<br>para ayudar a cumplir con la<br>normativa para tratamientos de<br>escaso riesgo.                                                                                | Revisar o auditar de forma continua<br>que se están aplicando las medidas<br>adecuadas y cumpliendo con la<br>normativa.                                       |

Soluciones integrales de gestión para Despachos Profesionales y Empresas 902 330 083 tel www.wolterskluwer.es

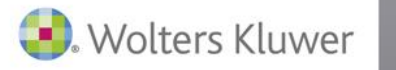

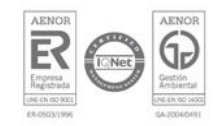

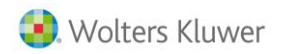

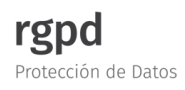